# [SP 改]

# リスト フィールド デザイナー

# FOR SHAREPOINT 2019

# ユーザーマニュアル

1.0版 2023年7月31日 株式会社アンク

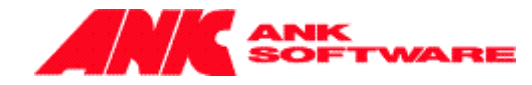

# 目次

| 概要                     | 2  |
|------------------------|----|
| リスト フィールド デザイナーの設定     | 3  |
| 数値系列の表示変更の設定           | 4  |
| ユーザー列の表示変更の設定          | 5  |
| 繰り返し列の設定               | 8  |
| 選択肢系列の表示変更             | 25 |
| 参照系列の設定                |    |
| リスト フィールド デザイナーの設定手順例  |    |
| 数値系列の表示変更の設定手順例        |    |
| ユーザー列の表示変更の設定手順例       |    |
| 繰り返し列の設定手順例            |    |
| 選択肢系列の表示変更の設定手順例       | 48 |
| 参照系列の設定手順例             | 51 |
| 繰り返し列のスタイル設定について       | 57 |
| リスト フィールド デザイナーをエクスポート | 60 |
| リスト フィールド デザイナーをインポート  | 61 |
| インポート時の制限事項            | 62 |
| リストテンプレート              | 64 |
| 制限事項                   | 65 |
| 試用版について                | 66 |

# 概要

リスト フィールド デザイナーは、特定の種類の列の表示フォーマットを変更したり、動作を追加することができる 機能です。

数値列系およびユーザー列の表示フォーマットの変更が可能です。

また、複数行テキスト列を「繰り返し列」に変換し、動作を追加できます。

# リスト フィールド デザイナーの設定

リスト フィールド デザイナー機能を設定する手順は、次の通りです。

リストの設定画面で、[全般設定]の [[SP 改]リスト フィールド デザイナー設定] をクリックします。

| 全般設定                     |
|--------------------------|
|                          |
| ■ リスト名、説明、ナビゲーションの列挙     |
| ■ バージョン設定                |
| ■ 詳細設定                   |
| ■ 検証の設定                  |
| ■ 対象ユーザーの設定              |
| □ [SP改]リスト フィールド デザイナー設定 |
| □ 評価の設定                  |
| ■ フォームの設定                |

リスト フィールド デザイナーの設定画面が表示されます。

# [リスト フィールド デザイナー機能の有効化]

[このリストでリスト フィールド デザイナーを有効にする] チェックボックスをオンにすると、詳細設定欄が表示されます。

| <b>スト フィールド デザイ</b><br>いト フィールド デザイナー               | ケー機能の有効化<br>- 機能を有効化すると、リストのフィールド参げや表示を変更することができます。                                                                 |
|-----------------------------------------------------|----------------------------------------------------------------------------------------------------|
| 数値系列の表示                                             | 変更                                                                                                    |
| 表示フォームとビュー                                          | での表示が変更されます。                                                                                                    |
| 列                                                   | 設定                                                                                                    |
| 合計(税込)                                              | □このフィールドの値がマイナス値の場合、赤文字で表示<br>□このフィールドの値がマイナス値の場合、本で表示<br>☑このフィールドの値がマイナス値の場合、マイナス(-)で表示<br>☑このフィールドの値を力マ(こ)で区切って表示 |
| ユーザー列の表示                                            | · 交更                                                                                                    |
| 表示フォームとビュー<br>ユーザー列の表示を<br>指定されたライブラリ<br>例えば、ユーザーアク | での表示が変更されます。<br>変更します。(ユーザーのみ)が組代されている場合に取ります。)<br>とD(ドムゲノアンアンダム部路子)画像が表示されます。<br>りつンドに対応した印度画像を表示したい場合に使用します。      |
| 列                                                   | 設定                                                                                                    |
| 印鑑                                                  | □ このフィールドで表示変更を有効にする                                                                                                |
| 複数行テキストを編<br>新規フォーム、表示<br>スタイル設定(CS                 | - 「<br>遊JNIC変更します。(電源はしまえた))<br>フォーム、編集フォーム、ビューでの表示が変更されます。<br>577イルADURL):                                         |
| 列                                                   | 設定                                                                                                    |
| 内訳                                                  | □ このフィールドで繰り返し列を有効にする                                                                                               |
| 選択肢系列の表<br>フォームの表示が変<br>リストの列で設定した                  | <b>示変更</b><br>更之れます。<br>- 選択肢は無現われます。                                                                               |
| 列                                                   | 設定                                                                                                    |
| 色選択                                                 | □ このフィールドで表示変更を有効にする                                                                                                |
| 参照系列の設定<br>参照列の設定および                                | ノ表示が変更されます。                                                                                                    |
| 列                                                   | 設定                                                                                                    |
| 食品分類                                                | □ このフィールドの設定変更を有効にする                                                                                                |
|                                                     |                                                                                                    |

◆ 数値系列の表示変更

「数値」や「通貨」、「集計値」の数値系列について、リストの表示フォームとビュー上の表示フォーマットを変更します。

※ 設定方法については、「数値系列の表示変更の設定」をご参照ください。

◆ ユーザー列の表示変更
 ユーザー列について、リストの表示フォームとビュー上に画像を表示させることができます。
 ※ 設定方法については、「ユーザー列の表示変更の設定」をご参照ください。

◆ 繰り返し列の設定

複数行テキスト列を繰り返し行が利用できる「繰り返し列」に変換し、動作も追加できます。 ※ 設定方法については、「<u>繰り返し列の設定」</u>をご参照ください。

◆ 選択肢系列の表示変更

チェックボックス、ラジオボタンを横に並べたり、「表示名」と「値」を設定したりすることができます。 ※ 設定方法については、「<u>選択肢系列の表示の設定</u>」をご参照ください。

◆ 参照系列の設定

別サイトのリストを設定(Cross Site 対応)したり、他の参照列や選択肢列と連動(カスケード対応)したりすることができます。また、参照する選択肢の並べ替えやフィルターを行うことができます。 ※ 設定方法については、「参照系列の設定」をご参照ください。

[保存]ボタンをクリックすると設定は完了です。

|             | 合計    | x / +              |
|-------------|-------|--------------------|
| フすると削除できます。 |       |                    |
|             | 保存初期化 | エクスポート インポート キャンセル |

[初期化]ボタンをクリックすると、設定画面上の指定動作を初期化(何も指定していない状態に)できます。

| ※ [保存] | ]ボタンをクリックす | 「るまで、過去の保存済みのフィー | ルド動作は削除されません。 |
|--------|------------|------------------|---------------|
| 合計     |            | 合計               | X/+           |

|             |    |     |        | ~     | / ·   |
|-------------|----|-----|--------|-------|-------|
| フすると削除できます。 |    |     |        |       |       |
|             | 保存 | 初期化 | エクスポート | インポート | キャンセル |

#### 数値系列の表示変更の設定

「数値系列の表示変更」の設定を行うと、リストの表示フォームとビュー上で、「数値」「通貨」「集計値」の数値 系列について、列単位での表示フォーマット変更が可能です。

※ 具体的な設定手順については「数値系列の表示変更の設定手順例」をご参照ください。

| 数値系列の表示変更<br>表示フォームとビューでの表示が変更されます。 |                                                                                                    |  |
|-------------------------------------|----------------------------------------------------------------------------------------------------|--|
| 列                                   | 設定                                                                                                    |  |
| 合計(税込)                              | □ このフィールドの値がマイナス値の場合、赤文字で表示<br>□ このフィールドの値がマイナス値の場合、▲で表示<br>☑ このフィールドの値がマイナス値の場合、マイナス(-)で表示<br>☑ このフィールドの値をカンマ(,)で区切って表示 |  |

## [列]

リストに追加されている、表示変更が可能な数値系列の列名が表示されます。 表示変更が可能な列の種類は、数値、通貨、集計値です。

# [設定]

表示フォーマットを選択し、チェックボックスをオンにします。

- [このフィールドの値がマイナス値の場合、赤文字で表示]
   フィールドの値がマイナス値の場合、赤文字で表示します。
   (例)チェックボックスをオンにした場合、フィールドの値が「-1,000」のとき、「-1,000」と表示されます。
- [このフィールドの値がマイナス値の場合、▲で表示]
   フィールドの値がマイナス値の場合、▲で表示します。
   (例)チェックボックスをオンにした場合、フィールドの値が「-1,000」のとき、「▲1,000」と表示されま
   す。
- [このフィールドの値がマイナス値の場合、マイナス(-)で表示]
   フィールドの値がマイナス値の場合、マイナス(-)で表示します。
   (例)チェックボックスをオフにした場合、フィールドの値が「-1,000」のとき、「1,000」と表示されます。
- [このフィールドの値をカンマ(,)で区切って表示]
   フィールドの値をカンマ(,)で区切って表示します。
   (例)チェックボックスをオフにした場合、フィールドの値が「1,200,000」のとき、「1200000」と表示されます。

ユーザー列の表示変更の設定

「ユーザー列の表示変更」の設定を行うと、ユーザーアカウントに紐付く画像を表示フォームやビューのユーザー 列に表示させることができます。

※ 列の種類は「ユーザーとグループ」で、列の追加設定で「ユーザーのみ」が選択されている場合に限ります。

ユーザー列の表示変更の設定方法は以下の通りです。

※ 具体的な設定手順については「ユーザー列の表示変更の設定手順例」をご参照ください。

- 表示する画像ファイルを作成し、任意のライブラリに保存します。
   画像ファイル名は「ドメイン\_アカウント名.拡張子」です。
   また有効な拡張子は[.JPG][.GIF][.PNG]です。
- 画像表示ユーザー列の表示変更の設定を有効にします。
   [このフィールドで表示変更を有効にする]
   画像で表示させたいユーザー列の設定で、「このフィールドで表示変更を有効にする」チェックボックスをオン
   にすると、詳細設定欄が表示されます。

| <b>ユーザー列の表示変</b><br>表示フォームとビューでの<br>ユーザー列の表示を変更<br>指定されたライブラリ上の<br>例えば、ユーザーアカウン | 更<br>表示が変更されます。<br>します。([ユーザーのみ]が選<br>」「ドメイン_アカウント名、拡張子<br>・トに対応した印鑑画像を表示 | 沢されている場合に<br>2]画像が表示され、<br>したい場合に使用!                                   | 限ります。)<br>ます。<br>します。     |
|---------------------------------------------------------------------------------|---------------------------------------------------------------------------|------------------------------------------------------------------------|---------------------------|
| 列                                                                               | 設定                                                                        |                                                                        |                           |
| 印鑑                                                                              | ☑ このフィールドで表示変<br>サイト選択<br>ライブラリ選択<br>画像ファイル拡張子選択<br>画像が存在しない場合            | 更を有効にする<br>サブサイト<br>ドキュメント<br>.PNG ✓<br>◎ 空白で表示<br>○ ユーザー名で<br>○ 指定の画像 | ✓ ★細設定欄 ま示 で表示(画像のURLを指定) |

3. 手順 1. で画像ファイルを保存したライブラリと、指定の画像が存在しない場合の表示方法を指定しま

| す。 |                                                               |                                                                                     |
|----|---------------------------------------------------------------|-------------------------------------------------------------------------------------|
| 印鑑 | ■このフィールドで表示変<br>サイト選択<br>ライブラリ選択<br>画像ファイル拡張子選択<br>画像が存在しない場合 | 更を有効にする<br>サプサイト<br>ドキュメント<br>アNG<br>● 空白で表示<br>○ ユーザー名で表示<br>○ 指定の画像で表示(画像のURLを指定) |

◆ [サイト選択]

サイトコレクション内にある全てのサイトから画像ファイルを保存したサイトを指定します。

- ◆ [画像ファイル拡張子選択]
   手順1で保存した画像ファイルの拡張子を、[.JPG][.GIF][.PNG]から指定します。
- - ✓ [空白で表示] ・・・

指定したライブラリに画像が存在しない場合、下図のようにフィールドには空白が表示されます。

| ~ | タイトル    | 印鑑  |  |
|---|---------|-----|--|
|   | T-0251N | ••• |  |
|   |         |     |  |

✓ [ユーザー名で表示]・・・

指定したライブラリに画像が存在しない場合、下図のようにフィールドにはユーザー名が表示されます。

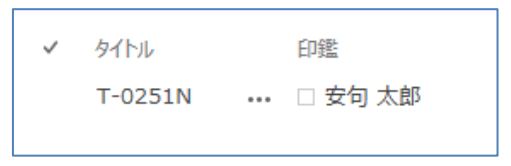

✓ [指定の画像で表示(画像の URL を指定)] ・・・ 指定したライブラリに画像が存在しない場合、下図のようにフィールドには指定した画像が表示 されます。

| ~ | タイトル    |     | 印鑑       |
|---|---------|-----|----------|
|   | T-0251N | ••• | <b>(</b> |

上図のように指定の画像を設定する方法は以下の通りです。

- ① 表示する画像ファイルを作成し、任意の名前で保存します。
- ② 作成した画像ファイルを任意のドキュメントに保存します。
- ③ リスト フィールド デザイナー設定画面を開き、リスト フィールド デザイナー機能を 有効にします。

[ユーザー系列の表示変更]で対象列の「このフィールドで表示変更を有効にする」チェック ボックスをオンにし、表示する画像ファイルの保存場所などを指定します。

④ [画像が存在しない場合]で「指定の画像で表示(画像の URL を指定)」チェックボッ クスをオンにし、右端のテキストに②で保存した画像ファイルの URL を指定します。

| 画像が存在しない場合 | ○ 空白で表示              |
|------------|----------------------|
|            | ○ユーザー名で表示            |
|            | ●指定の画像で表示(画像のURLを指定) |
|            | http:///             |

繰り返し列の設定

「繰り返し列の設定」を行うと、リストのフォームとビュー上で、複数行テキスト列を「繰り返し列」として利用でき るようになります。

新規フォーム、表示フォーム、編集フォームの各フォームと、ビュー上で列のフォーマットが表形式になり、繰り返し 行や任意の文字列を配置できるほか、数式や関数なども利用できます。

や任意の文字列を配置できるほか、数式や関数なども利用できます。

なお、繰り返し列として利用可能な列は、[書式なしテキスト]の複数行テキストのみです。

繰り返し列の設定方法は以下の通りです。

※ 具体的な設定手順については「繰り返し列の設定手順例」をご参照ください。

1. 繰り返し列として利用する複数行テキスト列の設定を有効にします。

[このフィールドで繰り返し列を有効にする] 繰り返し列として利用したい複数行テキスト列の設定で、「このフィールドで繰り返し列を有効にする」チェ ックボックスをオンにすると、詳細設定欄が表示されます。

| 戡行テキストを<br>f規フォーム、表 | 搬沙図しみに変更します。(種類は、(書式はしテキスト])<br>デフォーム、編集フォーム、ビューでの表示が変更されます。                                                   |       |
|---------------------|----------------------------------------------------------------------------------------------------|-------|
| マタイル設定(C            | SSファイルのURL):                                                                                                   |       |
| 列                   | 設定                                                                                                    |       |
|                     | ☑このフィールドで繰り返し列を有効にする                                                                                           |       |
| 内訳                  | 補合     補に分割       デキストボックス     ヘッダー設定       ドロップダウン     繰り返し行設定       製脂ドロップダウン     副計       フッター設定     フッター設定 | x/+   |
|                     |                                                                                                    | x / + |

- 2. フィールドテーブルを作成します。
  - > フィールドテーブル

フィールドテーブルには、ヘッダー設定テーブル、繰り返し行設定テーブル、フッター設定テーブルがあり、 行の追加/削除、セルの結合/分割が可能です。

|   | ヘッダー設定  |  |  |  |  |       |  |  |
|---|---------|--|--|--|--|-------|--|--|
|   |         |  |  |  |  | x / + |  |  |
| 絹 | 最り返し行設定 |  |  |  |  |       |  |  |
|   |         |  |  |  |  |       |  |  |
| 7 | かター設定   |  |  |  |  |       |  |  |
|   |         |  |  |  |  | x / + |  |  |

[ヘッダー設定]

繰り返し列のヘッダー部分(下図の①の部分)を設定します。

[繰り返し行設定]

繰り返し列の繰り返し行(下図の②の部分)を設定します。 新規フォームや編集フォームで行を追加することができます。

#### [フッター設定]

繰り返し列のフッター部分(下図の③の部分)を設定します。

|     | 内訳             |          |          |                   |        |
|-----|----------------|----------|----------|-------------------|--------|
| ••• | 商品             | 1        | 個数       | 金額                |        |
|     | カテゴリ3<br>カテゴリ1 | 商品<br>商品 | 3]<br>6] | ¥6,000<br>¥15,000 | )<br>) |
|     | 小計<br>消費税      | 3        |          | ¥21,000<br>¥1,680 | )<br>) |
|     | 合計             |          |          | 22,680            | )      |
|     |                |          |          |                   |        |

◆ 行の追加

テーブルの右端にある「x/+」の「+」をクリックすると、下に行が追加されます。

|   | ▲ 488 (1995) (1995) (1995 | 1001-02103 |  |        |
|---|----------------------------------------------------------------------------------------------------|------------|--|--------|
|   |                                                                                                    |            |  | ×      |
| l | 编hipli/注語定                                                                                                    |            |  | $\cup$ |

※ [繰り返し設定]テーブルでは行の追加はできません。

- ◆ 行の削除
  - テーブルの右端にある「x / +」の「x」をクリックします。

| Aub ======= | 100,003,03 |  |     |
|-------------|------------|--|-----|
| / VY-arke   |            |  |     |
|             |            |  | × + |
|             |            |  |     |

② 削除確認メッセージが表示され、[OK]ボタンをクリックすると、行は削除されます。 削除した列に配置されているコントロールは全て削除されます。

| Webページからのメッセージ   |
|------------------|
| そを削除しますか?        |
| OK         キャンセル |

◇ 結合

セルを結合します。

結合するセルをクリックして選択し、[結合]ボタンをクリックするとセルが結合されます。

|   | 結合      | 横に分割 | 縦に分割 |  |  |
|---|---------|------|------|--|--|
| F | ヘッダー設定  |      |      |  |  |
|   |         |      |      |  |  |
|   | 繰り返し行設定 | 2    |      |  |  |

◆ 横に分割

結合されているセルを横に分割します。 分割するセルをクリックして選択し、[横に分割]ボタンをクリックすると、セルが分割されます。

| 12日XNに9つ<br>結合<br>ヘッダー設定 | 横に分割 | 縦に分割 |  |
|--------------------------|------|------|--|
|                          |      |      |  |
| 繰り返し行き                   | 定    |      |  |

◆ 縦に分割

結合されているセルを縦に分割します。

分割するセルをクリックして選択し、[縦に分割]ボタンをすると、セルが縦に分割されます。

|         | 縦に分割 |  |
|---------|------|--|
|         |      |  |
| 繰り返し行設定 |      |  |

- 3. コントロールの配置と設定を行います。
  - > コントロール

コントロールには、タイトル行テキスト、テキストボックス、ドロップダウン、参照ドロップダウン、集計があ ります。

| ■このフィールドで線の返し列を有 | 821に9る<br>結合 横に分割 縦に分割 |
|------------------|------------------------|
| テキストボックス         | ヘッダー設定                 |
| ドロップダウン          |                        |
| 参照ドロップダウン        | 線切返し行設定                |
| 集 <del>。</del>   | フッター設定                 |

# [タイトル用テキスト]

任意の文字列を入力し、表示します。

※設定方法については、「≻ タイトル用テキストの設定」をご参照ください。

# [テキストポックス]

フリーテキストや数値テキストを入力し、表示します。

※設定方法については、「≻ テキストボックスの設定」をご参照ください。

[ドロップダウン]

ドロップダウンの選択肢を入力し、表示します。

※設定方法については、「> ドロップダウンの設定」をご参照ください。
[参照ドロップダウン]
他のサイトやリストを参照し、フィールド値を取得します。
※設定方法については、「> 参照ドロップダウンの設定」をご参照ください。
[集計]

繰り返し列内の値の集計を行います。

※設定方法については、「≻ 集計の設定」をご参照ください。

◇ コントロールの配置

フィールドテーブル上にコントロールを配置するには、コントロールを選択してテーブルへドラッグ&ドロップします。

| ■このノイニルトで採り返し外で有対にする |            |  |  |  |  |  |  |
|----------------------|------------|--|--|--|--|--|--|
|                      | 結合横に分割縦に分割 |  |  |  |  |  |  |
| テキストポックス             | ヘッダー設定     |  |  |  |  |  |  |
| ドロップダム ドロップ          |            |  |  |  |  |  |  |
|                      | 繰り返し行設定    |  |  |  |  |  |  |
| 参照ドロップダウン            |            |  |  |  |  |  |  |

# ◇ コントロールの削除

テーブルに配置したコントロールを削除するには、削除するコントロールをダブルクリックします。

|           | 結合      | 横に分割    | 縦に分割 | ] |
|-----------|---------|---------|------|---|
| テキストボックス  | ヘッダー設定  | タフル     |      |   |
| ドロップダウン   | 7+7     | トボックス。金 |      |   |
| 参照ドロップダウン | 繰り返し行設に | E       |      |   |

# > タイトル用テキストの設定

- ① タイトル用テキストをテーブルに配置します。
- ② テーブルに配置されたタイトル用テキストを選択し、任意の文字列を入力します。

| ▼このフィールドで練り返し外です | 3X/112 9 3 |      |
|------------------|------------|------|
|                  | 結合横に分割     | 縦に分割 |
| テキストポックス         | ヘッダー設定     |      |
| ドロップダウン          | 文字列 ×      |      |
|                  | 編約返し行設定    |      |
| 参照ドロップダウン        | 採り座り1支圧    |      |

テキストボックスの設定

- ① テキストボックスをテーブルに配置します。
- ② 配置したテキストボックスをクリックします。
- ③ テキストボックス設定画面が表示されます。

| テキストボックス設筑        | 定                                                          | ×     |
|-------------------|------------------------------------------------------------|-------|
| ፃイトル *<br>入力タイプ * | <ul> <li>フリーテキスト</li> <li>数値テキスト</li> </ul>                |       |
| 入力時設定             | 必須にする: ○ はい ● いいえ<br>最大文字数: 255<br>IMEの設定: コントロールなし▼<br>保存 | キャンセル |

テーブル上で表示するタイトル名を指定します。

ここで入力したタイトル名は、リストフォームやビュー上には表示されません。

✓ [入力タイプ]

「フリーテキスト」または「数値テキスト」を選択します。

入力タイプが「フリーテキスト」の場合

|       | ○ 釵恒テキスト           |
|-------|--------------------|
| 入力時設定 | 必須にする: 〇 はい ④ いいえ  |
|       | <b>最大文字数:</b> 255  |
|       | IMEの設定: コントロールなし 🚩 |

- ✓ [入力時設定]
  - ・ [必須にする] ・・・ 値の入力を必須にするか否かを指定します。
  - ・ [最大文字数] ・・・ 入力可能な最大文字数を指定します。
  - · [IME の設定] · · · IME の設定を行います。

# 入力タイプが「数値テキスト」の場合

| 入力時設定 | 必須にする: 〇 はい ④      | いいえ        |                      |
|-------|--------------------|------------|----------------------|
|       | 最小値:               |            |                      |
|       | 最大値:               |            |                      |
|       | 小数点以下行数:自動 🖌       |            |                      |
| 表示時設定 | パーセンテージで表示:(例:50%) | ○ はい ● いいえ |                      |
|       | カンマ区切りで表示:         | ○ はい ④ いいえ |                      |
|       | 先頭文字:              |            | 🗌 値がマイナスの場合、[-]の後に表示 |
|       | 未尾文字:              |            | ]                    |
|       | マイナス時に赤文字表示:       | ○ はい ● いいえ |                      |
|       |                    |            |                      |

- ✓ [入力時設定]
  - ・ [必須にする] ・・・ 値の入力を必須にするか否かを指定します。
  - ・ [最小値] ・・・ 最小値を指定します。
  - ・ [最大値] ・・・ 最大値を指定します。
  - ・ [小数点以下行数] ・・・ 小数点以下の行数を選択します。
- ✓ 表示時設定
  - ・ [パーセンテージで表示] ・・・ パーセントテージで表示するか否かを指定します。
  - ・ [カンマ区切りで表示] ・・・ カンマ区切りで表示するか否かを指定します。
  - [先頭文字] ・・・ 値の先頭に表示する文字列を指定します。
     [値がマイナスの場合、[-]の後に表示]のチッェクをオンにした場合、[-]の後に指定した先頭文字を表示します。チェックがオフの場合は、先頭文字の後に[-]が表示されます。
  - ・ [末尾文字] ・・・ 値の末尾に表示する文字列を指定します。
  - [マイナス時に赤文字表示] ••• マイナス時に値を赤文字で表示するか否かを 指定します。
- ④ [保存]ボタンをクリックすると設定が完了します。
- > ドロップダウンの設定
  - ① ドロップダウンをテーブルに配置します。
  - ② 配置したドロップダウンをクリックします。
  - ③ ドロップダウン設定画面が表示されます。

| ドロップダウン設定 |      |    | ×     |
|-----------|------|----|-------|
| 9イトル *    |      |    |       |
| 項目        | 7777 | 値  |       |
|           |      | ×  | :/+   |
|           |      | х  | :/+   |
|           |      | ×  | :/+   |
|           |      | ×  | :/+   |
|           |      |    |       |
|           |      |    |       |
|           |      | 保存 | キャンセル |
|           |      |    |       |

テーブル上で表示するタイトル名を指定します。

ここで入力したタイトル名は、リストフォームやビュー上には表示されません。

- ✓ [項目]
  - [テキスト] ・・・・ドロップダウンリストに表示する項目のテキストを指定します。
  - [値] ・・・ ドロップダウンリストに表示する項目の値を指定します。
     たとえば、ドロップダウンリストには商品名を表示して参照ダウンロード設定の連動で
     は商品コードを使用したい場合に、[テキスト]には商品名を指定し、[値]には商品
     コードを指定します。
  - 「+」
     ・・・「x/+」の「+」をクリックすると、下に行が追加されます。
  - 「x」 ・・・・「x/+」の「x」をクリックすると行の削除確認メッセージが表示され、[OK]ボタンをクリックすると、行は削除され、設定されている値は削除されます。
     設定されている行が1行の場合、その列は削除されません。(設定されているテキストや値のデータも削除されません。)
- ④ [保存]ボタンをクリックすると設定が完了します。

#### > 参照ドロップダウンの設定

- ① 参照ドロップダウンをテーブルに配置します。
- 配置した参照ドロップダウンをクリックします。
- 参照ドロップダウン設定画面が表示されます。
   取得するフィールドの情報を指定します。

| 参照ドロップダウン  | ン設定                                                                                                    |              | ×    |
|------------|----------------------------------------------------------------------------------------------------|--------------|------|
| 9イトル *     |                                                                                                    |              |      |
| 参照サイト      | サイトコレクションA                                                                                                    |              |      |
| 参照リスト      | サイトのページ                                                                                                    |              |      |
| 表示するフィールド  | 名前 (FileLeafRef)                                                                                                    | $\checkmark$ |      |
| その他取得フィールド | □名前 (FileLeafRef)<br>□Wiki コンテンツ (WikiField)<br>□タイトル (Title)<br>□ID (ID)<br>□コンテンツ タイプ (ContentType)<br>□登録日時 (Created)<br>□登録者 (Author)<br>□再知日時 (Modified) |              | <    |
| 連動         | <ul> <li>連動しない</li> <li>繰り返し列内の他ドロップダウンと連動</li> </ul>                                                                                                    |              |      |
| 並べ替え       | <ul> <li>並べ替えしない</li> <li>並べ替えする</li> </ul>                                                                                                    |              |      |
| フィルター      | <ul> <li>● すべてのアイテム</li> <li>○ 次の条件に該当するアイテム</li> </ul>                                                                                                    |              |      |
|            |                                                                                                    | 保存 キャ        | ッンセル |

テーブル上で表示するタイトル名を指定します。 ここで入力したタイトル名は、リストフォームやビュー上には表示されません。

✓ [参照サイト]
 サイトコレクション内にある全てのサイトから、参照するサイトを選択します。
 ✓ [参照リスト]

[参照サイト] で選択したサイトに存在する全てのリストから、参照するリストを選択しま す。

- ✓ [表示するフィールド]
   [参照リスト]で選択したリストに存在する全てのフィールドから、繰り返し列に表示するフィールドを選択します。
- ✓ [その他取得フィールド]
   [表示するフィールド]以外に表示させたいフィールドがある場合、[参照リスト]で選択したリストに存在する全てのフィールドのチェックボックス一覧から取得するフィールドのチェックボックスをオンにします。
   複数選択可能です。
- ✓ [連動]

|      | 1 PL I MARKED / STATISTICS STATISTICS STATISTICS |
|------|--------------------------------------------------|
| 連動   | ○ 連動しない                                          |
|      | ● 繰り返し列内の他ドロップダウンと連動                             |
|      | 次の条件のとき、アイテムを表示する                                |
|      | カテゴリ (_x30abx30c6x30b4x30ea_)                    |
|      | 次の値に等しい                                          |
|      | カテゴリ アキスト 🔽                                      |
| 並べ恭ラ |                                                  |

- [連動しない]・・・
   繰り返し列内の他のドロップダウンとは連動しません。
- [繰り返し列内の他ドロップダウンと連動]・・・
   繰り返し列内の他のドロップダウンと連動します。

•

・ 「フィールド名」・・・ [参照リスト]で選択した参照リスト内に存在するフィールドか ら連動するフィールドを選択します。

|          | LITH-TUXKET V20sh V2066 V2067 V2065 V521 |
|----------|------------------------------------------|
| 連動       | ○ 連動しない                                  |
|          | ● 繰り返し列内の他ドロップダウンと連動                     |
|          | 次の条件のとき、アイテムを表示する                        |
|          | カテゴリ (_x30abx30c6x30b4x30ea_)            |
|          | 次の値に等しい                                  |
|          | カテゴリ アキスト 🗸                              |
| 34 att 3 |                                          |
| 市べ替え     |                                          |

「条件」・・・ 上記の「フィールド名」で選択した列の値が、どのような条件の時に 連動の対象となるのかを指定します。この項目は、「フィールド名」でどのフィールドを 選択したかによって内容が変わります。表示された内容に従って条件を選択してく ださい。

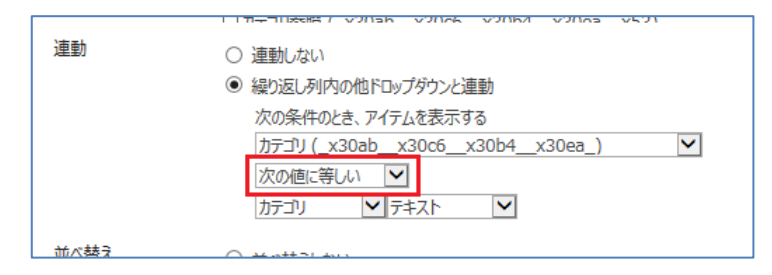

値の指定の仕方は、次のように変化します。

| 選択した列の種類 | 比較条件の指定方法                  |
|----------|----------------------------|
| 一行テキスト   | 比較条件:                      |
|          | 次に値に等しい/次に値に等しくない/次の値で始まる/ |
|          | 次の値を含む                     |
| 複数行テキスト  | 比較条件:                      |
|          | 次に値に等しい/次に値に等しくない/次の値で始まる/ |

|           | 次の値を含む                     |
|-----------|----------------------------|
| 選択肢       | 比較条件:                      |
|           | 次に値に等しい/次に値に等しくない/次の値で始まる/ |
|           | 次の値を含む                     |
| 数値、通貨     | 比較条件:                      |
|           | 次に値に等しい/次に値に等しくない/次の値より大きい |
|           | /次の値より小さい/次の値以上/次の値以下      |
| 日付と時刻     | 比較条件:                      |
|           | 次に値に等しい/次に値に等しくない/次の値より大きい |
|           | /次の値より小さい/次の値以上/次の値以下      |
| 参照        | 比較条件:                      |
|           | 次に値に等しい/次に値に等しくない/次の値より大きい |
|           | /次の値より小さい/次の値以上/次の値以下/次の   |
|           | 値で始まる/次の値を含む               |
| はい/いいえ    | 比較条件:                      |
|           | 次の値に等しい/次の値に等しくない          |
| ユーザー、グループ | 比較条件:                      |
|           | 次の値に等しい/次の値に等しくない/次の値を含む   |
| 集計値       | 比較条件:                      |
|           | 次に値に等しい/次に値に等しくない/次の値より大きい |
|           | /次の値より小さい/次の値以上/次の値以下      |

「コントロール」・・・ テーブルに配置されて設定されているドロップダウン、参照ドロップダウンから、連動させるコントロールを指定します。

|      | I TH-TUSHET VONSE VONSE VONSE VONSE VSO |
|------|-----------------------------------------|
| 連動   | ○ 連動しない                                 |
|      | ● 繰り返し列内の他ドロップダウンと連動                    |
|      | 次の条件のとき、アイテムを表示する                       |
|      | カテゴリ (_x30abx30c6x30b4x30ea_)           |
|      | 次の値に等しい                                 |
|      | カテゴリ 🏹 テキスト 🔽                           |
| 前べ替え |                                         |

# ・ 「値」・・・ 連動させる値を指定します。

|      | ГГЛ <del>, </del> ПЕСКЕТ V2056 V2066 V2067 V2065 V501 |
|------|-------------------------------------------------------|
| 連動   | ○ 連動しない                                               |
|      | ● 繰り返し列内の他ドロップダウンと連動                                  |
|      | 次の条件のとき、アイテムを表示する                                     |
|      | カテゴリ (_x30abx30c6x30b4x30ea_)                         |
|      | 次の値に等しい                                               |
|      | カテコリ 🎽 テキスト 🗹                                         |
| 並べ替え |                                                       |

✓ [並べ替え]

| ○ 並べ替えしない                       |                                                                                                    |
|---------------------------------|----------------------------------------------------------------------------------------------------|
| ◎ 並べ替えする                        |                                                                                                    |
| 最優先する列                          |                                                                                                    |
| 単価 (_x5358x4fa1_)               | $\sim$                                                                                                    |
| ○ 昇順でアイテムを表示する(A、B、C、または 1、2、3) |                                                                                                    |
| ◉ 降順でアイテムを表示する(C、B、A、または 3、2、1) |                                                                                                    |
|                                 |                                                                                                    |
|                                 | <ul> <li>         並べ替えしない         <ul> <li>             並べ替えする             最優先する列             単価(_x5358x4fa1_)             「昇順でアイテムを表示する(A、B、C、または 1、2、3)             ・● 降順でアイテムを表示する(C、B、A、または 3、2、1)         </li></ul> </li> </ul> |

・ [並べ替えしない]・・・

参照ドロップダウンのリストを並べ替えしません。

リストフォームやビュー上では、下図のようにドロップダウンのアイテムを表示します。

| 商品                       | 個数 |
|--------------------------|----|
| 商品C<br>商品A<br>商品B<br>商品D | 合計 |

• [並べ替えする] •••

参照ドロップダウンのリストを指定した列で昇順または降順に並べ替えます。 リストフォームやビュー上では、下図のようにドロップダウンのアイテムを表示します。 ([商品]列のアイテムを昇順に並べ替えた例)

| 商品                       | 個数 |
|--------------------------|----|
| 商品A<br>商品B<br>商品C<br>商品D | 合計 |

- ・ [最優先する列] ・・・ 並べ替えで最優先する列を指定します。
- [昇順でアイテムを表示する] ・・・ [最優先する列]で指定した列のアイテムを昇順 (A、B、C、または 1、2、3)で表示します。
- [降順でアイテムを表示する] ・・・ [最優先する列]で指定した列のアイテムを降順 (C、B、A、または 3、2、1)で表示します。
- ✓ [フィルター]

| フィルター | · すべてのアイテム        |              |
|-------|-------------------|--------------|
|       | ◎ 次の条件に該当するアイテム   |              |
|       | 次の条件のとき、アイテムを表示する |              |
|       | 単価 (_x5358x4fa1_) | $\checkmark$ |
|       | 次の値より大きい          |              |
|       | 1000              |              |
|       |                   |              |
|       | 次の条件のとき、アイテムを表示する |              |
|       | なし                | $\checkmark$ |
|       | $\checkmark$      |              |
|       |                   |              |
|       |                   |              |
| 1     |                   |              |

[すべてのアイテム] ・・・

リストフォームやビュー上では、下図のようにすべてのアイテムを表示します。

| 商品                       | 個数 |
|--------------------------|----|
| 商品C<br>商品A<br>商品B<br>商品D | 合計 |

・ [次の条件に該当するアイテム]・・・

下図のように指定した条件に該当するアイテムのみを表示します。 (「商品」の単価が「1000」より大きいアイテムのみを表示した例)

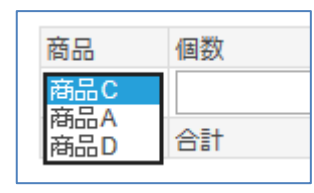

•

「フィールド名」・・・ [参照リスト]で選択した参照リスト内に存在するフィールドから、アイテムをフィルター処理するフィールドを選択します。

| Ŭ | 3. YC07 17 24     |
|---|-------------------|
| ۲ | 次の条件に該当するアイテム     |
|   | 次の条件のとき、アイテハを表示する |
|   | 単価 (_x5358x4fa1_) |
|   | 次の値より大きい          |
|   | 1000              |

 「条件」・・・ 上記の「フィールド名」で選択した列の値が、どのような条件の時に 表示の対象となるのかを指定します。この項目は、「フィールド名」でどのフィールドを 選択したかによって内容が変わります。表示された内容に従って条件を選択してく ださい。

| 0 7 YOM 17 LA     |              |
|-------------------|--------------|
| ● 次の条件に該当するアイテム   |              |
| 次の条件のとき、アイテムを表示する |              |
| 単価 (_x5358x4fa1_) | $\checkmark$ |
| 次の値より大きい          |              |
| 1000              |              |
| 0                 |              |

値の指定の仕方については、次のように変化します。

| 選択した列の種類  | 比較条件の指定方法                  |
|-----------|----------------------------|
| 一行テキスト    | 比較条件:                      |
|           | 次に値に等しい/次に値に等しくない/次の値で始まる/ |
|           | 次の値を含む                     |
| 複数行テキスト   | 比較条件:                      |
|           | 次に値に等しい/次に値に等しくない/次の値で始まる/ |
|           | 次の値を含む                     |
| 選択肢       | 比較条件:                      |
|           | 次に値に等しい/次に値に等しくない/次の値で始まる/ |
|           | 次の値を含む                     |
| 数值、通貨     | 比較条件:                      |
|           | 次に値に等しい/次に値に等しくない/次の値より大きい |
|           | /次の値より小さい/次の値以上/次の値以下      |
| 日付と時刻     | 比較条件:                      |
|           | 次に値に等しい/次に値に等しくない/次の値より大きい |
|           | /次の値より小さい/次の値以上/次の値以下      |
| 参照        | 比較条件:                      |
|           | 次に値に等しい/次に値に等しくない/次の値より大きい |
|           | /次の値より小さい/次の値以上/次の値以下/次の   |
|           | 値で始まる/次の値を含む               |
| はい/いいえ    | 比較条件:                      |
|           | 次の値に等しい/次の値に等しくない          |
| ユーザー、グループ | 比較条件:                      |
|           | 次の値に等しい/次の値に等しくない/次の値を含む   |
| 集計値       | 比較条件:                      |
|           | 次に値に等しい/次に値に等しくない/次の値より大きい |
|           | /次の値より小さい/次の値以上/次の値以下      |

「値」・・・ 表示させる値を指定します。
 現在の日付に基づいてフィルターを実行したい場合は、「[Today]」、現在のユーザ
 ーに基づいてフィルターを実行したい場合は、「[Me]」と入力してください。

| 0 3 100/17/24     |   |
|-------------------|---|
| ● 次の条件に該当するアイテム   |   |
| 次の条件のとき、アイテムを表示する |   |
| 単価 (_x5358x4fa1_) | ~ |
| 次の値より大きい 🔽        |   |
| 1000              |   |
|                   |   |

④ [保存]ボタンをクリックすると設定が完了します。

### ▶ 集計の設定

集計は、下図のように左から順に「繰り返し行」、「ヘッダー」、「フッター」の順に算出されます。

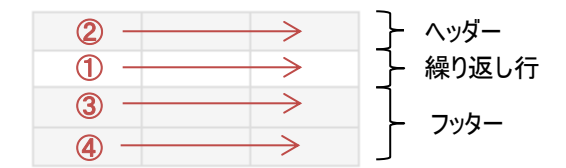

集計の設定方法は以下の通りです。

- ① 集計をテーブルに配置します。
- ② 配置した集計をクリックします。
- ③ 集計設定画面が表示されます。

| 集計設定                   |                                         |                                |            |     |              |       |         |    |    |          |    | × |
|------------------------|-----------------------------------------|--------------------------------|------------|-----|--------------|-------|---------|----|----|----------|----|---|
| タイトル *                 |                                         |                                |            |     |              | ]     |         |    |    |          |    |   |
| 変数設定                   |                                         | 変数名                            |            | 項   | 目            | 集計する  | 6值項目    |    | 合計 |          |    |   |
|                        | ヘッダー行項目                                 |                                |            | なし  | $\checkmark$ | なし    | ~       |    |    |          | 追加 |   |
|                        | 繰り返し行項目                                 |                                |            | なし  | ~            | なし    | ~       | なし |    | <b>~</b> | 追加 |   |
|                        | フッター行項目                                 |                                |            | なし  | $\checkmark$ | なし    | ~       |    |    |          | 追加 |   |
| 追加された変数                |                                         |                                |            |     |              |       |         |    |    |          |    |   |
| 数式<br>(resultValue)    |                                         |                                |            |     |              |       |         |    |    |          |    |   |
|                        |                                         |                                |            |     |              |       |         |    |    |          |    |   |
|                        | ov) roturn p1:                          |                                |            |     |              |       |         |    |    |          |    |   |
| 結果表示形式<br>(アイテム更新時に反映) | <ul> <li>● 標準結果表示<br/>小数占以下行</li> </ul> | 設定                             | 白動 🗸       |     |              |       |         |    |    |          |    |   |
|                        | パーセンテージ                                 | <sub>36</sub> 、<br>で表示:(例:50%) | ) (tu )    | いいえ |              |       |         |    |    |          |    |   |
|                        | カンマ区切りで                                 | 表示:                            | (はい )      | いいえ |              |       |         |    |    |          |    |   |
|                        | 先頭文字:                                   |                                |            |     | ] 値がマイ       | ナスの場合 | 、[-]の後は | 表示 |    |          |    |   |
|                        | 末尾文字:                                   |                                |            |     |              |       |         |    |    |          |    |   |
|                        | マイナス時に赤                                 | 文字表示:                          | (はい )      | いいえ |              |       |         |    |    |          |    |   |
|                        | ○ カスタム結果表                               | 示設定(return 値                   | として HTML を | 返す) |              |       |         |    |    |          |    |   |
| 結果を指定の列に設定             | なし 🗸                                    | ]                              |            |     |              |       |         |    |    |          |    |   |
|                        |                                         |                                |            |     |              |       |         |    |    |          |    | _ |

※[変数設定]の[合計]の設定項目と、[結果を指定の列に設定]の設定項目は、[ヘッダー設 定]テーブルと[フッター設定]テーブルに配置した場合のみ集計設定画面に表示されます。

テーブル上で表示されるタイトルを指定します。 ここで入力したタイトル名は、リストフォームやビュー上には表示されません。

✓ [変数設定]

集計計算を行うための変数を指定します。

設定する集計コントロールの左端のセルに存在するコントロールを用いて変数を指定する ことができます。

### <u>ヘッダー設定テーブルまたはフッター設定テーブルに配置した場合</u>

任意の変数名、[項目]、[集計する値項目]、[合計]を指定し、[追加]ボタンをクリックします。これにより変数定義され、下記の[追加された変数]の表に追加されます。

| 変数設定 |         | 変数名 | 項目 | \$         | 集計する値項目 | 合計 |              |    |  |
|------|---------|-----|----|------------|---------|----|--------------|----|--|
|      | ヘッダー行項目 |     | なし | ▼ な        | :U 🔽    |    |              | 追加 |  |
|      | 繰り返し行項目 |     | なし | <b>∨</b> な | tu 🔽    | なし | $\checkmark$ | 追加 |  |
|      | フッター行項目 |     | なし | <b>∨</b> な | :U 🔽    |    |              | 追加 |  |

## 繰り返し行設定に配置した場合

任意の変数名、[項目]、[集計する値項目]を指定し、[追加]ボタンをクリックします。 これにより変数定義され、下記の[追加された変数]の表に追加されます。

| 変数設定 |         | 変数名 | 項目 |          | 集計する値項目 |    |
|------|---------|-----|----|----------|---------|----|
|      | ヘッダー行項目 |     | なし | <b>~</b> | なし 🖌    | 追加 |
|      | 繰り返し行項目 |     | なし | ~        | なし 🗸    | 追加 |
|      | フッター行項目 |     | なし | ~        | なし 🔽    | 追加 |

#### ✓ [追加された変数]

上記の[変数設定]で追加された変数が表示されます。

不要な変数については、右端の「x」ボタンをクリックし、削除することが出来ます。

| 追加された変数 | 変数名 | 項目   | 集計する値項目 | 合計 |   |
|---------|-----|------|---------|----|---|
|         | p1  | 金額集計 | 集計値     | 合計 | х |

✓ [数式(resultValue)]

[追加された変数]の変数名を用いてフィールドに実装する集計値の数式を指定します。 (例) return p1;

✓ [結果表示形式]

集計結果の値の表示形式を指定します。指定した表示形式はアイテム更新時に反映 されます。

- [標準結果表示設定] •••
  - ・ [小数点以下行数] ・・・ 小数点以下の行数を指定します。
  - ・ [パーセンテージで表示] ・・・ パーセントテージで表示するか否かを指定します。
  - ・ [カンマ区切りで表示] ・・・ カンマ区切りで表示するか否かを指定します。
  - [先頭文字] ・・・・値の先頭に表示する文字列を指定します。[値が マイナスの場合、[-]の後に表示]のチッェクをオンにした場合、[-]の後に指定した先 頭文字を表示します。チェックがオフの場合は、先頭文字の後に[-]が表示されま す。
  - ・ [末尾文字] ・・・ 値の末尾に表示する文字列を指定します。
  - [マイナス時に赤文字表示]・・・マイナス時に値を赤文字で表示するか否かを指 定します。
- ・ [カスタム結果表示設定] ・・・ 集計結果を表示する際の書式などを直接指定します。 return 値として HTML を返します。

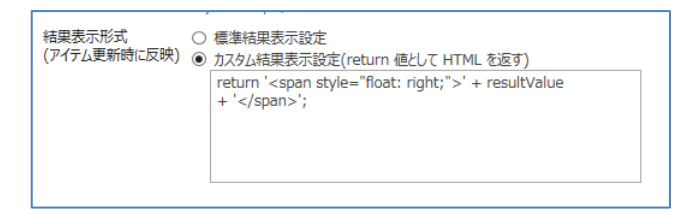

✓ [結果を指定の列に設定]

設定を行うと、集計結果を他の列での入力/編集/表示ができるようになります。 [結果を指定の列に設定]は、ヘッダー設定テーブルとフッター設定テーブルで利用できます。

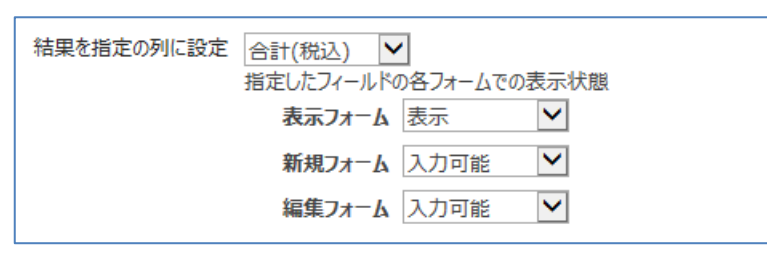

[フィールド] ・・・

結果を表示するフィールドを指定します。

ドロップダウンリストには、列の種類が、「テキスト」「数値」「通貨」のフィールドのみが表示 されます。

結果を指定の列に設定しない場合は、「なし」を選択します。

・ [表示フォーム]・・・

指定したフィールドに対して、表示フォームでの表示可能/非表示を設定します。

- ・ 「表示」 ・・・ 表示フォームの該当するフィールドを表示します。
- ・ 「非表示] ・・・ 表示フォームの該当するフィールドを表示しません。
- [新規フォーム] ・・・
   指定したフィールドに対して、新規フォームでの入力可能/入力不可を設定します。
   ・ 「入力可能」 ・・・ 新規フィールドの該当するフィールドを入力可能にします。
   ・ 「編集不可」 ・・・ 新規フィールドの該当するフィールドを編集不可にします。
   ・ 「非表示」 ・・・ 新規フィールドの該当するフィールドを表示しません。
- [編集フォーム]・・・
   指定したフィールドに対し、編集フォームでの入力可能/編集不可/非表示を設定します。
  - ・ 「入力可能」 ・・・ 編集フィールドの該当するフィールドを入力可能にします。
  - ・ 「編集不可」 ・・・ 編集フィールドの該当するフィールドを編集不可にします。
  - ・ 「非表示」 ・・・ 編集フィールドの該当するフィールドを表示しません。
- ④ [保存]ボタンをクリックすると設定が完了します。

#### 選択肢系列の表示変更

「選択肢系列の表示変更」を行うと、リストのフォームで、チェックボックスやラジオボタンを横に並べたり、「表示 名」と「値」を設定したりすることができます。

選択肢系列の表示変更の設定方法は以下の通りです。

- ※ 具体的な設定手順については「選択肢系列の表示変更の設定手順例」をご参照ください。
- 表示を変更する選択肢列の設定を有効にします。
   [このフィールドで表示変更を有効にする]
   表示を変更させたい選択肢列の設定で、「このフィールドで表示変更を有効にする」チェックボックスをオン
   にすると、詳細設定欄が表示されます。

| フォームの表示が変更<br>リストの列で設定した | されます。<br>発択肢は無視されます。                                                                                |          |  |
|--------------------------|----------------------------------------------------------------------------------------------------|----------|--|
| 列                        | 設定                                                                                                  |          |  |
|                          | ■このフィールドで表示変更を有効にする                                                                                 |          |  |
| 色邏択                      | □「表示名」と「値」で異なる選択肢を指定<br>※リストの列で指定した選択肢は無視されます。<br>※選択肢を追加できるようにすることはできません。<br>※クイック編集時は読み取り専用になります。 | =光如言心宁 把 |  |
|                          | 選択肢の表示形式を設定してください。                                                                                  | 計細設と慷    |  |
|                          | <ul> <li>ドロップダウン(単一選択)</li> <li>ラジオボタン(単一選択)</li> <li>チェックボックス(単一選択)</li> </ul>                     |          |  |

2. 選択肢の「表示名」と「値」で異なる値を指定する場合、有効にします。

# [「表示名」と「値」で異なる選択肢を指定]

無効の場合、選択肢列に指定された選択肢がそのまま使用されます。

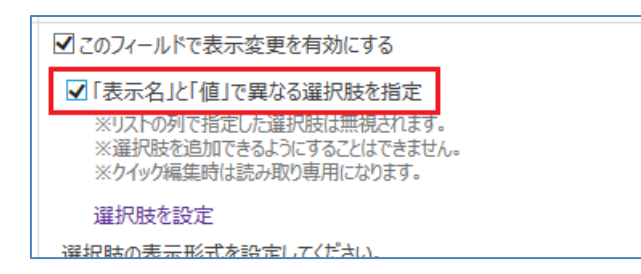

・有効にした場合の注意点

※リストの列で指定した選択肢は無視されます。

※選択肢をリストフォームから追加できるようにすることはできません。

(表示名と値が異なる設定なため、ユーザーが選択肢を追加できるような指定はできません。) ※クイック編集時は読み取り専用になります。

3. 「表示名」と「値」を指定します。

手順2でチェックをオンにした際に表示された [選択肢を設定]リンクをクリックすると、「選択肢設定」ダイア ログボックスが表示されます。

※ 登録できる選択肢の上限は、500件です。

| 選択肢認                | 淀                               |                             | ×        |
|---------------------|---------------------------------|-----------------------------|----------|
| 選択肢項目<br><b>既定値</b> | の設定してください。 (※指定可能<br><b>表示名</b> | 能な選択肢は、500件です。)<br><b>値</b> |          |
| 1                   | 赤色                              | 赤色                          | x/+      |
| 2                   | 黄色                              | 黄色                          | x/+      |
| 3                   | 青色                              | 青色                          | x/+      |
| 4                   | 緑色                              | 緑色                          | x/+      |
| CSV I7              | スポート CSV インポート                  |                             | 保存 キャンセル |

#### ♦ [既定值]

新規フォームを開いた際に、既定で選択状態となる値を設定します。 単一選択肢の場合は、1つ、複数選択肢の場合は、複数チェックすることができます。

♦ [表示名]

表示/新規/編集フォームおよび、リストビューに表示されます。

表示名に HTML タグを指定することも可能です。

たとえば、「<span style="color:red">~</span>」と指定した場合、新規/編集フォームのチェック ボックスやラジオボタンの文字が赤文字で表示されます。また、表示フォームやリストビューに表示され る選択された文字も赤文字で表示されます。

※ ドロップダウンの選択肢は、黒のまま表示されます。

◆ [值]

選択肢が選択された場合に、選択肢列の値として実際に保存されます。

「表示名」と「値」を指定することで以下のメリットがあります。

- ✓ 他のシステムとの連携が容易になります。
- ✓ 表示名のみ変更することが可能なため、既に登録済みのアイテムに影響することなく、選択肢の表示名を変更することができます。
- ♦ [+]

右端にある「X/+」の「+」をクリックすると、下に行が追加さます。

♦ [X]

「X/+」の「X」をクリックすると、行の削除確認メッセージが表示され、[OK]ボタンをクリックすると、行 は削除され設定されている値も削除されます。 現在指定されている「表示名」と「値」を CSV ファイルでエクスポートします。 CSV フォーマット : UTF8(BOM 付)、カンマ区切り ※ 既定値はエクスポート対象外です。

「表示名」、「値」を CSV ファイルからインポートします。 [CSV インポート]ボタンをクリックすると、「CSV インポート」ダイアログボックスが表示されます。 「CSV インポート」ダイアログボックスで、インポートする CSV ファイルを指定して、[インポート]ボタンをク リックするとインポートされます。

| CSVファイル * 参照 | ×                 | CSV インポート |
|--------------|-------------------|-----------|
| インポート キャンセル  | 参照<br>インポート キャンセル | CSV7ァイル * |

CSV フォーマット: UTF8(BOM 付)、カンマ区切り

※ [CSV エクスポート]で出力した CSV ファイルのフォーマットを使用してインポートしてください。

◆ [保存]

指定した選択肢の設定を保存し、「選択肢設定」ダイアログボックスを閉じます。

◆ [キャンセル]

変更を保存せず「選択肢設定」ダイアログボックスを閉じます。

4. 選択肢の表示形式を指定します。

選択肢の表示形式は以下から選ぶことができます。

✓ 単一選択の場合

| ※ワイツワ病                                                     | 編集時は読み取り専用になります。                           |   |
|------------------------------------------------------------|--------------------------------------------|---|
| 選択肢の表示                                                     | 〒形式を設定してください。                              |   |
| <ul> <li>● ドロッフ</li> <li>○ ラジオオ</li> <li>○ チェック</li> </ul> | プダウン (単一選択)<br>ポタン (単一選択)<br>1 ポックス (単一選択) |   |
|                                                            |                                            |   |
| ドロップダウン                                                    | ・・・ 選択肢がドロップダウンで表示されます                     | 0 |
| ラジオボタン                                                     | ・・・ 選択肢がラジオボタンで表示されます。                     |   |

チェックボックス ・・・ 選択肢がチェックボックスで表示されます。ラジオボタンとの違いは、一度チェック をしても、チェックを外せるため、未選択状態に戻すことができます。

✓ 複数選択の場合

| ※グイツク福美町は読の取り等用になります。   |
|-------------------------|
| 選択肢の表示形式を設定してください。      |
| ● チェック ボックス (複数選択)      |
| ラジオボタン、チェックボックスのレイアウト設定 |
| 横に並べる数:                 |
|                         |

チェックボックス・・・選択肢がチェックボックスで表示されます。

5. ラジオボタン、チェックボックスのレイアウトを設定します。

選択肢の表示形式が、ラジオボタン、または、チェックボックスの場合、横に並べる数を指定することができ

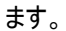

| は近い近マリイスハーバクエレビを見たし し、/LCCV10 |
|-------------------------------|
| ○ ドロップダウン (単一選択)              |
| ○ ラジオポタン (単一選択)               |
| ● チェック ポックス (単一選択)            |
| ラジオポタン、チェックボックスのレイアウト設定       |
| 横に並べる数: 2                     |
|                               |

※ 横に並べる数が未指定の場合は、「1」が入力されたものとされます。

#### 参照系列の設定

「参照系列の設定」を行うと、以下の設定を行うことができます。

- ✓ 参照先に別サイトのリストを指定可能(Cross Site 対応)
- ✓ 連動可能(カスケード対応)
   ※連動可能な親の列は、単一選択肢列か単一参照列のみ
   ※子の参照列が複数選択肢でも連動可能
- ✓ 参照先リストのアイテム数 5,000 件以上に対応
- ✓ 並べ替え可能
- ✓ フィルター可能

参照系列の設定方法は以下の通りです。

※ 具体的な設定手順については「参照系列の設定手順例」をご参照ください。

参照列の設定を有効にします。
 [このフィールドで表示変更を有効にする]

設定を変更したい参照列で、「このフィールドで表示変更を有効にする」チェックボックスをオンにすると、詳 細設定欄が表示されます。

| 列    | 設定                    |                                                                                                    |
|------|-----------------------|----------------------------------------------------------------------------------------------------|
|      | ■このフィールドの設定変更な        | を有効にする                                                                                                    |
| 食品分類 | サイト選択                 | SubSite1                                                                                                    |
|      | 参照リスト(ライブラリ)          | 食品分類マスター                                                                                                    |
|      | 対象の列                  | 分類 (Title)                                                                                                    |
|      | その他取得列 参照リストアクセスアカウント | <ul> <li>□分類(LinkTitleNoMenu)</li> <li>□分類(LinkTitle)</li> <li>□表示順(SortNum)</li> <li>□削除フラヴ(DeleteFlag)</li> <li>□ンテンツ タイブ(ContentType)</li> <li>□更新日時(Modified)</li> <li>●登録日時(Created)</li> <li>● システムアカウントで参照リストにアクセス<br/>**並べ替え/フィルターを行っても5,000件以上のアイテムに対応します。</li> </ul> |
|      | 連動                    | ◎ 連動しない<br>○ 他の選択肢と連動                                                                                                    |
|      | 並べ替え                  | <ul> <li>・ 並べ替えしない</li> <li>○ 並べ替えする</li> </ul>                                                                                                    |
|      | フィルター                 | <ul> <li>● すべてのアイテム</li> <li>○ 次の条件に該当するアイテム</li> </ul>                                                                                                    |

# 2. 取得するフィールドの情報を指定します。

|      | ■このフィールドの設定変更  | を有効にする                                                                                                    |   |
|------|----------------|----------------------------------------------------------------------------------------------------|---|
|      | サイト選択          | SubSite1                                                                                                    |   |
|      | 参照リスト(ライブラリ)   | 食品分類マスター                                                                                                    |   |
|      | 対象の列           | 分類 (Title)                                                                                                    |   |
|      | その他取得列         | □ 分類 (LinkTitleNoMenu)<br>□ 分類 (LinkTitle)<br>□ 表示順 (SortNum)<br>□ 削除フラグ (DeleteFlag)<br>□ コンテンツ タイプ (ContentType) | ^ |
| 食品分類 |                | □ 史新口時 (Modified)<br>□ 登録日時 (Created)<br>□ 광왕왕 (Author)                                                            | ~ |
|      | 参昭リストアクセスアカウント | □ ミフニル フォウント 支券 昭日フトに マクセフ                                                                                         |   |

# ◆ [サイト選択]

ドロップダウンで、参照先のサイトを選択します。

同一サイトコレクションに存在するサイトを選択することができます。

# ◆ [参照リスト(ライブラリ)]

参照先のリストまたはライブラリを選択します。

[サイトの選択]で選択したサイト内に存在する、リストとライブラリを選択することができます。

# ◆ [対象の列]

参照列を選択します。

[参照リスト(ライブラリ)]で選択したリストまたはライブラリ内に存在する、参照可能な列を選択することができます。

※リストの参照列の設定も変更されます。

※参照列のその他の設定(追加フィールド)などは、リストの設定画面から行うことができます。

◆ [その他取得列]

[その他取得列]でチェックされた列の情報も内部的に取得されます。 この設定は、[連動]で使用したい列を指定します。 [連動]する必要がない場合には、指定する必要はありません。

3. 参照リストアクセスアカウントを指定します。

[システム アカウントで参照リストにアクセス]チェックボックスにチェックを入れます。 参照リストのアイテム取得にシステムアカウントを使用するようになります。 参照リストのアイテムが 5,000 件以上で、[並べ替え]または[フィルター]を指定した場合、アイテム情報を取 得できないため、選択肢が表示されなくなります。

その場合、このチェックを入れることで、5,000件以上のアイテムに対応できます。ただし、参照リストのアイ テム毎に権限を指定していた場合、権限設定は無視されます。

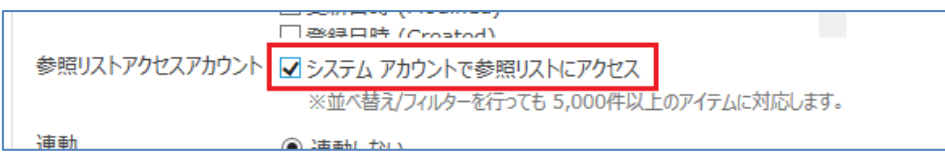

※5,000件以上のアイテムを指定した場合、クイック編集では編集できません。

※ドロップダウンの選択肢として数万件を対象とした場合、フォームの表示が遅くなったり、ブラウザの制限 によりドロップダウンの操作が不安定になる場合があります。

4. 連動(カスケード)を指定します。

|      | ※Ψ<< <p>※Ψ&lt;</p>                                     |
|------|--------------------------------------------------------|
| 連動   | ○ 連動しない                                                |
|      | ● 他の選択肢と連動                                             |
|      | ※連動可能な親の列は、単一選択肢列か単一参照列のみです。                           |
|      | 次の条件のとき、アイテムを表示する                                      |
|      | 連動する親の列 食品分類 (_x98dfx54c1x5206x985e_) 🔽 値 分類 (Title) 💙 |
|      | 演算子 次の値に等しい ▶                                          |
|      | 連動する値 分類 (FoodCategory) 🖌                              |
| 並べまう |                                                        |

◆ [連動しない]・・・

他の選択肢とは連動しません。

 ◇ [他の選択肢と連動] ・・・
 他の列で選択された値によって、表示する選択肢を絞り込むことができます。(カスケード)
 ※ 連動可能な親の列は、単一選択肢列か単一参照列のみです。

[連動する親の列]・・・ 連動する親の列を指定します。リスト内に存在する単一選択肢列と
 単一参照列を指定することができます。

|             | ※亚へ省ス/ノイルターで行うしている,000円根上のアイナムにと当めひます。                       |
|-------------|--------------------------------------------------------------|
| 連動          |                                                              |
|             | <ul> <li>他の選択時と運動</li> </ul>                                 |
|             | ※ 通動可能が頭の別け、単一選択時別が単一参照別のみです                                 |
|             | 次は通知の時になるののかがないキー 通知の気ががた システムのかです。                          |
|             |                                                              |
|             | 連動する親の列 <u>                                    </u>          |
|             | 演算子 次の値に等しい      ✔                                           |
|             | 連動する値 分類 (FoodCategory) ✔                                    |
| 並べ恭ラ        |                                                              |
| [値] ・・・ [រ៉ | 車動する親の列]で指定した列のどの値を絞り込み対象の値とするか指定します。                        |
| 連動          | ○連動しない                                                       |
|             | <ul> <li>● 他の選択時と連動</li> </ul>                               |
|             | ※海動可能が細の別け、単一選択時別が単一参照別のみです                                  |
|             | $\pi \Delta a = 3 - 3 + 2 + 3 + 3 + 3 + 3 + 3 + 3 + 3 + 3 +$ |
|             |                                                              |
|             | 連動する親の列 <u>                                    </u>          |
|             | 演算子 次の値に等しい <u> <u> </u></u>                                 |
|             | 連動する値 分類 (FoodCategory) ✔                                    |
| 並べ誌ラ        |                                                              |
| ✓ 選択肢       | 「列の場合:「表示名」、「値」から選択                                          |

✓ 参照列の場合:「ID」、「対象の列」、「その他取得列」から選択

・ [演算子] ・・・ 演算子を指定します。

|      | ※型へ省ス/フィルターで行っても 5,000件以上のアイテムに対応します。                           |
|------|-----------------------------------------------------------------|
| 連動   | ○ 連動しない                                                         |
|      | ● 他の選択肢と連動                                                      |
|      | ※連動可能な親の列は、単一選択肢列か単一参照列のみです。                                    |
|      | 次の条件のとき、アイテムを表示する                                               |
|      | 連動する親の列 <u>食品分類 (x98df x</u> 54c1_x5206_x985e_) 💙 値分類 (Title) 💙 |
|      | 演算子 次の値に等しい ▶                                                   |
|      | 連動する値 分類 (FoodCategory) 🔽                                       |
| 並べ恭ラ |                                                                 |

[値]で選択し項目のタイプに対応した演算子が表示されます。

## ✓ 選択肢列の場合

•

| 種類  | 比較条件の指定方法                  |
|-----|----------------------------|
| 表示名 | 比較条件:                      |
|     | 次に値に等しい/次に値に等しくない/次の値で始まる/ |
|     | 次の値を含む                     |
| 値   | 比較条件:                      |
|     | 次に値に等しい/次に値に等しくない/次の値で始まる/ |
|     | 次の値を含む                     |

## ✓ 参照列の場合

|    | 種類 | 比較条件の指定方法                  |
|----|----|----------------------------|
| ID |    | 比較条件:                      |
|    |    | 次に値に等しい/次に値に等しくない/次の値より大きい |
|    |    | /次の値より小さい/次の値以上/次の値以下      |

| 一行テキスト        | 比較条件:                      |
|---------------|----------------------------|
|               | 次に値に等しい/次に値に等しくない/次の値で始まる/ |
|               | 次の値を含む                     |
| 選択肢           | 比較条件:                      |
|               | 次に値に等しい/次に値に等しくない/次の値で始まる/ |
|               | 次の値を含む                     |
| 数值、通貨         | 比較条件:                      |
|               | 次に値に等しい/次に値に等しくない/次の値より大きい |
|               | /次の値より小さい/次の値以上/次の値以下      |
| 日付と時刻         | 比較条件:                      |
|               | 次に値に等しい/次に値に等しくない/次の値より大きい |
|               | /次の値より小さい/次の値以上/次の値以下      |
| 参照            | 比較条件:                      |
|               | 次に値に等しい/次に値に等しくない/次の値より大きい |
|               | /次の値より小さい/次の値以上/次の値以下/次の   |
|               | 値で始まる/次の値を含む               |
| はい/いいえ        | 比較条件:                      |
|               | 次の値に等しい/次の値に等しくない          |
| ユーザー、グループ     | 比較条件:                      |
|               | 次の値に等しい/次の値に等しくない/次の値を含む   |
| 集計値           | 比較条件:                      |
| データの種類:一行テキスト | 次に値に等しい/次に値に等しくない/次の値で始まる/ |
|               | 次の値を含む                     |
| 集計値           | 比較条件:                      |
| データの種類:数値、通貨  | 次に値に等しい/次に値に等しくない/次の値より大きい |
|               | /次の値より小さい/次の値以上/次の値以下      |
| 集計値           | 比較条件:                      |
| データの種類:日付と時刻  | 次に値に等しい/次に値に等しくない/次の値より大きい |
|               | /次の値より小さい/次の値以上/次の値以下      |
| 集計値           | 比較条件:                      |
| データの種類:はい/いいえ | 次の値に等しい/次の値に等しくない          |
| ハイパーリンク       | 比較条件:                      |
|               | 次に値に等しい/次に値に等しくない/次の値で始まる/ |
|               | 次の値を含む                     |

[連動する値] ・・・ どの値を絞り込み対象の値とするか指定します。 自身の参照列の「ID」、「対象の列」、「その他取得列」から選択することができます。

•

|                        | ※皿へ留入ノイルターをイコンしてつ、0000年以上のアイアムにへが成します。                |
|------------------------|-------------------------------------------------------|
| 連動                     | ○ 連動しない                                               |
|                        | <ul> <li>他の選択肢と連動</li> </ul>                          |
|                        | ※連動可能な親の列は、単一選択肢列か単一参照列のみです。                          |
|                        | 次の条件のとき、アイテムを表示する                                     |
|                        | 連動する親の列 食品分類 (_x98dfx54c1x5206x985e_) 🔽 値分類 (Title) 💙 |
|                        | 演算子 次の値に等しい 🖌                                         |
|                        | 連動する値 分類 (FoodCategory) ▶                             |
| ++ x <sup>2</sup> ±± ⊃ |                                                       |

5. 並べ替えを指定します。

|       | 運動する値 万規 (FoodCategory) ▼       |
|-------|---------------------------------|
| 並べ替え  | ○ 並べ替えしない                       |
|       | ◉ 並べ替えする                        |
|       | 最優先する列                          |
|       | 表示順 (SortNum)                   |
|       | ●昇順でアイテムを表示する(A、B、C、または 1、2、3)  |
|       | ○ 降順でアイテムを表示する(C、B、A、または 3、2、1) |
| フィルター |                                 |

- ◆ [並べ替えしない] ・・・
   参照先リストを並べ替えしません。
- ◇ [並べ替えする]・・・

参照先リストの任意の列で並べ替えすることができます。

- ※ [その他取得列]で指定する必要はありません。
- ・ [最優先する列]・・・ 並べ替えで最優先する列を指定します。
- [昇順でアイテムを表示する] ・・・ [最優先する列]で指定した列のアイテムを昇順(A、B、C、 または 1、2、3)で表示します。
- ・ [降順でアイテムを表示する] ・・・ [最優先する列]で指定した列のアイテムを降順(C、B、A、 または 3、2、1)で表示します。
- 6. フィルターを指定します。

|       | ○ 恽順 (アイノム(242小り句(し、 B、 A、 みには 3、2、1) |
|-------|---------------------------------------|
| フィルター | ○ すべてのアイテム                            |
|       | ◎ 次の条件に該当するアイテム                       |
|       | 次の条件のとき、アイテムを表示する                     |
|       | 削除フラグ (DeleteFlag)                    |
|       | 次の値に等しい                               |
|       | いいえ                                   |
|       | ● AND ○ OR                            |
|       | 次の条件のとき、アイテムを表示する                     |
|       | なし 🖌                                  |
|       | $\checkmark$                          |
|       |                                       |
|       | フィルターを追加                              |

- ◆ [次の条件に該当するアイテム]・・・
   参照先リストの任意の列と条件でフィルターすることができます。

※ [その他取得例]で指定する必要はありません。

・ [列] ・・・ フィルターする列を指定します。

|       | ○ 〒周月 (ノゴノム)にないてきる(し、D、A、みたは、ひ、2、1) |
|-------|-------------------------------------|
| フィルター | $\bigcirc$ すべてのアイテム                 |
|       | ◉ 次の条件に該当するアイテム                     |
|       | 次の条件のとき、アイテムを表示する                   |
|       | 削除フラク (DeleteFlag)                  |
|       | 次の値に等しい                             |
|       | いいえ                                 |
|       |                                     |

# ・ [演算子]・・・ 演算子を指定します。

|       | ○ 唯順でアイノムでAX小りる(C、D、A、み/こよう、Z、I)                                                                                                    |   |
|-------|----------------------------------------------------------------------------------------------------|---|
| フィルター | <ul> <li>すべてのアイテム</li> <li>次の条件に該当するアイテム<br/>次の条件のとき、アイテムを表示する</li> <li>剤除フラグ (DeleteFlag)</li> <li>次の値に等しい</li> <li>いいえ</li> </ul> |   |
|       |                                                                                                    | - |
|       |                                                                                                    |   |

# [列]で選択し項目のタイプに対応した演算子が表示されます。

| 種類     | 比較条件の指定方法                  |
|--------|----------------------------|
| 一行テキスト | 比較条件:                      |
|        | 次に値に等しい/次に値に等しくない/次の値で始まる/ |
|        | 次の値を含む                     |
| 選択肢    | 比較条件:                      |
|        | 次に値に等しい/次に値に等しくない/次の値で始まる/ |
|        | 次の値を含む                     |
| 数值、通貨  | 比較条件:                      |
|        | 次に値に等しい/次に値に等しくない/次の値より大きい |
|        | /次の値より小さい/次の値以上/次の値以下      |
| 日付と時刻  | 比較条件:                      |
|        | 次に値に等しい/次に値に等しくない/次の値より大きい |
|        | /次の値より小さい/次の値以上/次の値以下      |
| 参照     | 比較条件:                      |
|        | 次に値に等しい/次に値に等しくない/次の値より大きい |
|        | /次の値より小さい/次の値以上/次の値以下/次の   |
|        | 値で始まる/次の値を含む               |
| はい/いいえ | 比較条件:                      |

|               | 次の値に等しい/次の値に等しくない          |
|---------------|----------------------------|
| ユーザー、グループ     | 比較条件:                      |
|               | 次の値に等しい/次の値に等しくない/次の値を含む   |
| 集計値           | 比較条件:                      |
| データの種類:一行テキスト | 次に値に等しい/次に値に等しくない/次の値で始まる/ |
|               | 次の値を含む                     |
| 集計値           | 比較条件:                      |
| データの種類:数値、通貨  | 次に値に等しい/次に値に等しくない/次の値より大きい |
|               | /次の値より小さい/次の値以上/次の値以下      |
| 集計値           | 比較条件:                      |
| データの種類:日付と時刻  | 次に値に等しい/次に値に等しくない/次の値より大きい |
|               | /次の値より小さい/次の値以上/次の値以下      |
| 集計値           | 比較条件:                      |
| データの種類:はい/いいえ | 次の値に等しい/次の値に等しくない          |
| ハイパーリンク       | 比較条件:                      |
|               | 次に値に等しい/次に値に等しくない/次の値で始まる/ |
|               | 次の値を含む                     |
|               |                            |

[フィルターの値] ・・・ フィルターする値を指定します。

•

現在の日付に基づいてフィルターを実行したい場合は、「[Today]」、現在のユーザーに基づいてフィルターを実行したい場合は、「[Me]」と入力してください。

| フィルター       ○ すべてのアイテム         ③ 次の条件に該当するアイテム       次の条件のとき、アイテムを表示する         削除フラグ (DeleteFlag)       ▼         次の値に等しい       ▼         いいえ       ● AND ○ 25 |
|----------------------------------------------------------------------------------------------------|
|                                                                                                    |

※ フィルターする列のタイプが「はい/いいえ」の場合、「yes」、「はい」、「true」、「on」、「1」と 入力した場合、チェックありを対象とします。それ以外の値が設定されていた場合、チェックなし を対象とします。

※ フィルターする列のタイプが「ユーザー」の場合、ユーザー列で指定された「表示フィールド」 設定により指定する値が異なります。たとえば、「名前(プレゼンス付)の場合、名前を入れるこ とになり、「アカウント」が指定されていた場合には、アカウントを入れることになります。

また、対象の列にグループ名が入力されていた場合、グループ内のユーザーを展開してフィルターしません。

# リスト フィールド デザイナーの設定手順例

リスト フィールド デザイナーの設定手順例は、次のとおりです。

#### 数値系列の表示変更の設定手順例

たとえば、「金額」という数値列の表示変更を行います。リストには「金額」という数値列が追加されています。

- 1. リスト フィールド デザイナー設定画面を開き、リスト フィールド デザイナー機能を有効にします。
- 2. [数値系列の表示変更]で「金額」列の設定を次のように設定します。

| 列  | 設定                                                                                                    |
|----|----------------------------------------------------------------------------------------------------|
| 金額 | <ul> <li>              このフィールドの値がマイナス値の場合、赤文字で表示             このフィールドの値がマイナス値の場合、▲で表示             このフィールドの値がマイナス値の場合、マイナス(-)で表示      </li> <li>             このフィールドの値をカンマ(,)で区切って表示      </li> </ul> |

- 3. [保存]ボタンをクリックします。
- 4. リストを開きます。

「金額」列の値がマイナス値の場合、赤文字で表示され、マイナスは▲で表示されます。 また、値をカンマ(,)で区切って表示されます。

| (+) 新しいアイテムまたはこのリ人トを編集 |              |     |         |   |  |  |  |
|------------------------|--------------|-----|---------|---|--|--|--|
| <b>ব</b> শ্ব           | መፖイテム        | ••• | アイテムの検索 | Q |  |  |  |
| ~                      | <u>ዓ</u> ተኮル |     | 金額      |   |  |  |  |
|                        | T-002 🗱      |     | 2,000   |   |  |  |  |
|                        | K-002 🗱      |     | ▲5,000  |   |  |  |  |

#### ユーザー列の表示変更の設定手順例

たとえば、下図のようなユーザーアカウントに連動した印鑑画像を表示させるよう設定します。ユーザー列の表示 変更の設定を行う前に、リストには画像を表示するためのユーザー列([ユーザーのみ]選択可能)が追加され、 表示する画像は、任意のライブラリに[ドメイン\_アカウント名.拡張子]画像が保存されている必要があります。

| すれしいアイナムまたはこのリストで補未 |          |   |  |  |  |  |  |
|---------------------|----------|---|--|--|--|--|--|
| すべてのアイテム ···        | アイテムの検索  | Q |  |  |  |  |  |
| ✔ タイトル              | 印鑑       |   |  |  |  |  |  |
| T-0251N <b>#</b>    | ··· (**) |   |  |  |  |  |  |
| M-085 🗱             |          |   |  |  |  |  |  |

- リストにユーザー列を追加します。
   列の作成画面で、[名前と種類]では、[ユーザーまたはグループ]を指定し、[列の追加設定]の[次を選択 できるようにする]では[ユーザーのみ]を指定します。
   (例)ここでは印鑑画像を表示される設定を行うため、列名を「印鑑」とします。
- 画像を作成します。
   画像のファイル名本体は、「ドメイン\_アカウント名.拡張子」とします。
   有効な画像ファイルの拡張子は、[.JPG][.GIF][.PNG]です。
   例えば、ユーザーアカウントが「testdomain¥fukudaa」で、ファイルの拡張子が PNG の場合、印鑑画像のファイル名は「testdomain\_fukudaa.png」となります。
- 手順 2. で作成した画像を任意のライブラリに保存します。
   (例)ドキュメントライブラリに「testdomain\_fukudaa.png」という画像ファイルを保存します。
- 4. リスト フィールド デザイナー設定画面を開き、リスト フィールド デザイナー機能を有効にします。
- [ユーザー系列の表示変更]で「印鑑」列の表示変更を有効にします。
   「印鑑」列の「このフィールドで表示変更を有効にする」チェックボックスをオンにします。
- 6. 手順 3. で画像ファイルを保存したライブラリを選択します。

|    | ■このノイールトで表示変更を有効にする |                           |   |  |  |  |
|----|---------------------|---------------------------|---|--|--|--|
|    | サイト選択               | サブサイト                     | ~ |  |  |  |
|    | ライブラリ選択             | <u>الالاב</u>             | ~ |  |  |  |
| 印鑑 | 画像ファイル拡張子選択         | .PNG 🚩                    |   |  |  |  |
|    | 画像が存在しない場合          | <ul> <li>空白で表示</li> </ul> |   |  |  |  |
|    |                     |                           |   |  |  |  |

7. 手順 3. で保存した画像ファイルの拡張子を選択します。

|    | 2111/年1八    | 27211           | ·            |
|----|-------------|-----------------|--------------|
|    | ライブラリ選択     | <u>۱۲</u> キュメント | $\checkmark$ |
| 印鑑 | 画像ファイル拡張子選択 | .PNG 💙          |              |
|    | 画像が存在しない場合  | ●空白で表示          |              |
|    |             |                 |              |

8. 指定したライブラリに印鑑画像が存在しない場合のユーザーアカウントの表示方法を指定します。

|    | ノリノノリノモリハ   |                                                                                |
|----|-------------|--------------------------------------------------------------------------------|
| 印鑑 | 画像ファイル拡張子選択 | .PNG                                                                           |
|    | 画像が存在しない場合  | <ul> <li>● 空白で表示</li> <li>○ ユーザー名で表示</li> <li>○ 指定の画像で表示(画像のURLを指定)</li> </ul> |

- 9. [保存]ボタンをクリックします。
- 10. リストを開きます。

「印鑑」列に指定したユーザーアカウントの画像ファイルが存在する場合、印鑑画像を表示します。 指定したユーザーアカウントの画像ファイルが存在しない場合は、「印鑑」列は空白となります。

| ・ 初しいアイナムまたはこのリストで補未 |            |  |  |  |  |  |
|----------------------|------------|--|--|--|--|--|
| すべてのアイテム …           | アイテムの検索  오 |  |  |  |  |  |
| ✓ 91hル               | 印鑑         |  |  |  |  |  |
| T-0251N ¥            | ··· (**)   |  |  |  |  |  |
| M-085 🗱              |            |  |  |  |  |  |

### 繰り返し列の設定手順例

たとえば、下図のような「内訳」という繰り返し列を作成します。また、集計結果は「合計(税込)」列に表示させます。

繰り返し列の設定を行う前に、リストには書式なしの複数行テキスト列が追加されている必要があります。

|                      |           | 4          |         |  |  |  |
|----------------------|-----------|------------|---------|--|--|--|
| ● 初しいサイナムよにはこのリストで補未 |           |            |         |  |  |  |
| すべてのアイテム …           | アイテムの検索   | Q          |         |  |  |  |
| ✔ タイトル               | 内訳        |            | 合計(税込)  |  |  |  |
| T-0251N              | 商品 個      | 個数 金額      | ¥22,680 |  |  |  |
|                      | カテゴリ3 商品B | 3] ¥6,000  |         |  |  |  |
|                      | カテゴリ1 商品D | 6] ¥15,000 |         |  |  |  |
|                      | 小計        | ¥21,000    |         |  |  |  |
|                      | 消費税       | ¥1,680     |         |  |  |  |
|                      | 合計        | ¥22,680    |         |  |  |  |
|                      |           |            |         |  |  |  |

上図の各項目の説明は以下の通りです。

- ◆ [商品]
  - ◇ [カテゴリ] … ドロップダウンを使用し、ドロップダウンリストの選択肢を指定します。
  - [商品] … 参照ドロップダウンを使用し、商品リストのデータを参照して選択肢を指定します。また、 カテゴリと連動させ、カテゴリで何を選択したかによって表示されるドロップダウンリストの選択肢を変え ます。

- ◆ [個数] … 個数を入力するためのテキストボックスを設定します。
- ◆ [金額] … [商品]で選択した商品の単価と[個数]から金額を求めます。
- ◆ [小計] ・・・ 金額の合計を算出します。
- ◆ [消費税] ・・・ [小計]の消費税金額を算出します。
- ◆ [合計] ・・・ 消費税込みの合計金額を算出します。

設定手順は以下の通りです。

1. [商品]の設定で使用する商品リストを作成します。

| 商品リスト  |            |       |        |     |   |  |  |
|--------|------------|-------|--------|-----|---|--|--|
| ⊕新し    | ハアイテノ      | ふまたはこ | のリストを  | 記編集 |   |  |  |
| すべてのアイ | τ <u>μ</u> | アイテム  | 」の検索   |     | Q |  |  |
| ✓ 商品   | 名          | カテゴリ  | 単価     |     |   |  |  |
| 商品     | с          | カテゴリ1 | ¥2,000 |     |   |  |  |
| 商品     | Α          | カテゴリ3 | ¥2,000 |     |   |  |  |
| 商品     | в          | カテゴリ2 | ¥1,000 |     |   |  |  |
| 商品     | D          | カテゴリ1 | ¥2,500 |     |   |  |  |
|        |            |       |        |     |   |  |  |

- リストには複数行テキスト列を追加します。
   列の作成画面で、[名前と種類]では[複数行テキスト]を指定し、[列の追加設定]の[使用可能なテキストの種類を指定してください]では[書式なしテキスト]を指定します。
   (例)ここでは列名を「内訳」とします。
- 集計結果を表示させる列を追加します。
   (例)ここでは列の種類を「通貨」、列名を「合計税込)」とします。
- 4. リスト フィールド デザイナー設定画面を開き、リスト フィールド デザイナー機能を有効にします。
- [繰り返し列の設定]で「内訳」列の繰り返し列を有効にします。
   「このフィールドで繰り返し列を有効にする」チェックボックスにチェックを入れます。
- まず、ヘッダーの設定をします。
   タイトル用のテキストを[ヘッダー設定]テーブルに配置し、タイトルを入力します。

| ヘッダー設定     |    |    |       |
|------------|----|----|-------|
| 商品         | 個数 | 金額 | x / + |
| 編551 (存む字) |    |    |       |

## 7. 次に繰り返し行の設定をします。

| 繰り返し行設定 |      |    |      |  |  |
|---------|------|----|------|--|--|
| カテゴリ    | 商品参照 | 個数 | 金額集計 |  |  |
|         |      |    |      |  |  |

# ① まず、[繰り返し列]テーブルにドロップダウンを配置します。

| <del>~</del> ≠7トポック7 | ************************************ |       |       |
|----------------------|--------------------------------------|-------|-------|
| ドロップダウン              | ドラッグをドロップ                            | 個数 金額 | x / + |
| 参照ドロップダウン            |                                      |       |       |
| 集計                   |                                      |       |       |

② 配置したドロップダウンを選択してクリックし、表示されたドロップダウン設定画面で、[タイトル]と[項目] を設定します。

| ドロップダウン設定      |                  |    | ×       |
|----------------|------------------|----|---------|
| <b>91</b> ኮル * | カテコレ             |    |         |
| 項目             | <del>7</del> ‡スト | 値  |         |
|                | カテゴリ1            | 1  | x/+     |
|                | カテゴリ2            | 2  | x/+     |
|                | カテゴリ3            | 3  | x/+     |
|                |                  |    | x/+     |
|                |                  |    |         |
|                |                  |    |         |
|                |                  | 保存 | テ キャンセル |
|                |                  |    |         |

- ③ [保存]ボタンをクリックし、設定を完了させます。
- ④ 次に、参照ドロップダウンをテーブルに配置します。

| -4-14-6-       | ヘッダー設定          |       |
|----------------|-----------------|-------|
| テキストホックス       | (品物) (品物) (合称)  | x / 1 |
| ドロップダウン        | ドラップ&ドロップ       | ×/ +  |
| #27 ⊭ರ್ಯನೆಗೆ+> | 絕0返L行設定         |       |
| いたいないに         |                 |       |
| 集計             | シリーン 参照トロッノタワン会 |       |
|                | - No-No         |       |

⑤ 配置した参照ドロップダウンを選択してクリックし、表示された参照ドロップダウン設定画面で、手順 1. で作成した商品リストを指定します。

[表示するフィールド]で「商品名」を指定し、[その他取得するフィールド]で「単価」と「カテゴリ」を選択 します。 また、[連動]では「繰り返し列内の他のドロップダウンと連動」を選択し、手順 1. で作成した商品リストの[カテゴリ]列と手順 7. の①~③で設定した[カテゴリ]ドロップダウンと連動させます。

| 参照ドロップダウン  | 設定                                                                                                    | ×    |
|------------|----------------------------------------------------------------------------------------------------|------|
| ቃイトル *     | 商品参照                                                                                                    |      |
| 参照サイト      | サブサイト                                                                                                    |      |
| 参照リスト      | 商品JJスト                                                                                                    |      |
| 表示するフィールド  | 商品名 (Title)                                                                                                    |      |
| その他取得フィールド | <ul> <li>□商品名 (Title)</li> <li>② 単価 (_x5358x4fa1_)</li> <li>□商品名 (LinkTitleNoMenu)</li> <li>□商品名 (LinkTitle)</li> <li>図 カテゴリ (_x30abx30c6x30b4x30ea_)</li> <li>□ ユーザー (_x30e6x30b6x30b5x30c6)</li> <li>□ チェッサク (_x30c1x30a7x30c3x30af_)</li> <li>□ サニーは感怒 (_&gt;20b4&gt;20b4&gt;20b4&gt;20b3_&gt;252)</li> </ul> | < >  |
| 連動         | <ul> <li>○ 連動にない</li> <li>● 繰り返し列内の他ドロップダウンと連動<br/>次の条件のとき、アイテムを表示する</li> <li>カテゴリ (_x30ab_x30c6_x30b4_x30ea_)</li> <li>▽</li> <li>次の値に等しい</li> <li>▽</li> <li>カテゴリ (♥) テキスト</li> </ul>                                                                                                    |      |
| 並べ替え       | <ul> <li>● 並べ替えしない</li> <li>○ 並べ替えする</li> </ul>                                                                                                    |      |
| フィルター      | <ul> <li>● すべてのアイテム</li> <li>○ 次の条件に該当するアイテム</li> <li>保存</li> </ul>                                                                                                    | ヤンセル |

- ⑥ [保存]ボタンをクリックし、設定を完了させます。
- ⑦ 続いて、テキストボックスをテーブルに配置します。

|           | 精合(頃に刀刮) | 和和に刀を引   |                                         |     |
|-----------|----------|----------|-----------------------------------------|-----|
| テキストボックス  | ∧ッダー設定   | ラッグ&ドロップ | (7)¥h                                   |     |
| ドロップダウン   | 「日日」     |          | 「「「「」」「「」」「「」」「」」「」」「」」「」」「」」「」」「」」「」」「 | x/+ |
| 参昭ドロップダウン | 繰り返し行設定  |          |                                         |     |
|           | カテゴリ     | 商品参照     | テキストボックス 全部                             |     |
| 集計        | 7        | L        | ⇒ .                                     |     |

⑧ 配置したテキストボックスを選択してクリックし、表示されたテキストボックス設定画面で、[タイトル]、
 [入力タイプ]、[入力時設定]、[表示時設定]を設定します。

| テキストボッ | クス設定                                                                                                    |                                                                  | ×      |
|--------|----------------------------------------------------------------------------------------------------|------------------------------------------------------------------|--------|
| タイトル * | 個数                                                                                                    |                                                                  |        |
| 入力タイプ* | <ul> <li>○ フリーテキスト</li> <li>● 数値テキスト</li> </ul>                                                                               |                                                                  |        |
| 入力時設定  | <ul> <li>必須にする:</li> <li>○はい</li> <li>最小値:</li> <li>-1000</li> <li>最大値:</li> <li>1000</li> <li>小数点以下行数:</li> <li>○</li> </ul> | 0 UUUZ                                                           |        |
| 表示時設定  | パーセンテージで表示:(例:50%<br>カンマ区切りで表示:<br>先頭文字:<br>未尾文字:<br>マイナス時に赤文字表示:                                                             | 6) ○ はい ● いいえ<br>● はい ○ いいえ<br>□ 値がマイナスの場合、[-<br>□<br>○ はい ● いいえ | ]の後に表示 |
|        |                                                                                                    | 保存                                                               | キャンセル  |

- ⑨ [保存]ボタンをクリックし、設定を完了させます。
- 1 最後に、集計をテーブルに配置します。

|           | ヘッダー設定                   |               |     |
|-----------|--------------------------|---------------|-----|
| テキストホックス  | 77.0                     |               |     |
| ドロップダウン   | 商品                       | (個数) 金額       | x/+ |
|           | 編り返し行設定 ピニッパーの ピロップ      |               |     |
| 参照ドロップダウン | AND A LUNDER LAND A LUND |               |     |
|           | カテゴリ 商品参照                | <u>業</u> 住計 企 |     |
| 集計        |                          |               |     |
|           | フッター設定                   |               |     |

- 配置した集計を選択してクリックし、表示されたテキストボックス設定画面で、[タイトル]を入力します。
- 12 次に、変数の設定をします。

[変数設定]の[繰り返し行の項目]で[変数名]に任意の変数名を指定します。

| 21170 | 立観集計       |     |    |              |         |    |
|-------|------------|-----|----|--------------|---------|----|
| 変数設定  |            | 変数名 | 項目 | 3            | 集計する値項目 |    |
|       | ヘッダー行項目    |     | なし | ~            | au 🗸    | 追加 |
|       | 繰り返し行項目 p1 | . > | なし | <b>~</b>     | tu 🖌    | 追加 |
|       | フッター行項目    |     | なし | $\checkmark$ | なし 🔽    | 追加 |

13 [項目]で④~⑥で設定したアイテムの「商品参照」を選択します。

| 91170 | 金額集計       |     |           |         |    |
|-------|------------|-----|-----------|---------|----|
| 変数設定  |            | 変数名 | 項目        | 集計する値項目 |    |
|       | ヘッダー行項目    |     | なし 🖌      | なし 🔽    | 追加 |
|       | 繰り返し行項目 p1 |     | なし カニージョン | なし 🔽    | 追加 |
|       | フッター行項目    |     | 商品参照      | なし 🔽    | 追加 |
|       |            |     |           |         |    |

(1) [集計する値項目]では、⑤の[その他取得するフィールド]で取得した、「単価」を選択します。

| 21170   | 金額集訂     |     |            |                 |    |
|---------|----------|-----|------------|-----------------|----|
| 変数設定    |          | 変数名 | 項目         | 集計する値項目         |    |
|         | ヘッダー行項目  |     | <b>ಜ</b> ∪ | なし 💙            | 追加 |
|         | 繰り返し行項目  | p1  | 商品参照       | なし<br>テキスト      | 追加 |
|         | フッター行項目  |     | なし 💙       | 値<br>単価<br>カテゴン | 追加 |
| 追加された変数 | TRAIN AN | 150 |            |                 |    |

15 [追加]ボタンをクリックします。下部の[追加した変数]の表に設定した変数が追加されます。

| 9.11.0 | 金額集計    |     |      |         |    |
|--------|---------|-----|------|---------|----|
| 変数設定   |         | 変数名 | 項目   | 集計する値項目 |    |
|        | ヘッダー行項目 |     | なし 🔽 | なし 🖌    | 追加 |
|        | 繰り返し行項目 | p1  | 商品参照 | 単価      | 追加 |
|        | フッター行項目 |     | tu 🖌 | au 🖌    | 追加 |

16 個数の値を集計する変数を指定します。

任意の変数名を指定し、[項目]で「個数」、[集計する値項目]で「値」を選択します。 「追加」ボタンをクリックし、下部の[追加した変数]の表に追加します。

|         | 797-11項日 | 14U  | <u> </u> |   |
|---------|----------|------|----------|---|
| 追加された変数 | 変数名      | 項目   | 集計する値項目  |   |
|         | p1       | 商品参照 | 単価       | x |
|         | p2       | 個数   | 値        | x |

#### ① [追加された変数]で追加されている変数を用いて、集計を算出する数式を指定します。

|      |                    | PF-            | SOVIE | 12 |
|------|--------------------|----------------|-------|----|
|      |                    |                |       |    |
| ** ( | 改式<br>resultValue) | return p1*p2;  |       |    |
|      |                    | ex) return p1; |       |    |
| 2    | キロ 表示 形式           | ▲ 癌性性用主子乳学     |       |    |
|      |                    |                |       |    |

# 18 最後に、[結果表示形式]を設定します。

|                        | extremining,                                                                                                    |                                                                   |                        |
|------------------------|----------------------------------------------------------------------------------------------------|-------------------------------------------------------------------|------------------------|
| 結果表示形式<br>(アイテム更新時に反映) | <ul> <li>         使進結果表示設定<br/>小数点以下行数:<br/>パーセンテージで表示:(例:50%)<br/>カンマ区切りで表示:         先頭文字:<br/>未尾文字:<br/>マイナス時に赤文字表示:         カスタム結果表示設定(return 値)     </li> </ul> | 0<br>〇 はい ● いいえ<br>● はい ○ いいえ<br>¥<br>〇 はい ● いいえ<br>として HTML を返す) | ☑ 値がマイナスだった場合、[-]の後に表示 |
|                        |                                                                                                    |                                                                   |                        |

- 19 [保存]ボタンをクリックし、設定を完了させます。
- 8. フッターの設定をします。

| 小計  |       |       |
|-----|-------|-------|
|     |       | x/+   |
| 消費税 |       | x / + |
| 合計  |       | x / + |
|     | 消費税合計 | 消費税合計 |

- ① タイトル用テキストを[フッター設定]テーブルに配置し、タイトルを付けます。
- ② 次に、集計をテーブルに配置します。

| ドロップダウン         | 繰り返し行設定 |               |      |       |
|-----------------|---------|---------------|------|-------|
| 参照ドロップタウン<br>集計 | カテゴリ    | 商品参照ドラッグ&ド管ップ | 金額集計 |       |
| 9966  <br>      | フッター設定  | 1,,,,, G( H)) |      |       |
|                 |         | 小計            | 集計 🕀 | x / + |
|                 |         | 消費税           |      | x / + |
|                 |         |               |      | x / + |

- ③ 配置した集計を選択してクリックし、表示されたテキストボックス設定画面で、任意のタイトルを指定 します。
- ④ 変数の設定をします。[変数設定]の[繰り返し行の項目]で[変数名]に任意の変数名を指定します。

| 91170 | /J\≣⊤         |             |         |        |
|-------|---------------|-------------|---------|--------|
| 変数設定  | 変数名           | 項目          | 集計する値項目 | 合計     |
|       | ヘッダー行項目       | なし 💙        | tu 🖌    | 追力口    |
|       | 繰り返し行項目<br>p1 | × tal 🗸     | なし 💙 な  | し 🔽 追加 |
|       | フッター行項目       | <b>なし</b> 🖌 | au 🖌    | 追加     |
|       |               |             |         |        |

⑤ [項目]で手順7.の10~19で設定したアイテムの「金額集計」を選択します。

| י ער רפ | /J\≣T      |     |            |         |    |    |
|---------|------------|-----|------------|---------|----|----|
| 変数設定    |            | 変数名 | 項目         | 集計する値項目 | 合計 |    |
|         | ヘッダー行項目    |     | なし         | au 🖌    |    | 追加 |
|         | 繰り返し行項目 p1 |     | なし<br>カテゴリ | なし 💙    | なし | ▶  |
|         | フッター行項目    |     | 商品参照       | au 🖌    |    | 追加 |
| 追加された亦物 |            |     | 金額集計       |         |    |    |

# ⑥ [集計する値項目]では、「集計値」を選択します。

| 91170   | 小計                |     |          |   |                  |    |   |    |
|---------|-------------------|-----|----------|---|------------------|----|---|----|
| 変数設定    |                   | 変数名 | 項目       |   | 集計する値項目          | 合計 |   |    |
|         | ヘッダー行項目           |     | なし       | ~ | なし 🔽             |    |   | 追加 |
|         | <b>繰り返し行項目</b> p1 |     | 金額集計     | ~ | <u>たね</u><br>集計値 | なし | ~ | 追加 |
|         | フッター行項目           |     | なし       | ~ | なし 🖌             |    |   | 追加 |
| 追加された赤粉 |                   |     | <b>M</b> |   |                  |    |   |    |

# ⑦ [合計]では、「合計」を選択します。

| 91170 * | 小計         |     |      |   |        |              |     |    |
|---------|------------|-----|------|---|--------|--------------|-----|----|
| 変数設定    |            | 変数名 | 項目   |   | 集計する値項 | E            | 合計  |    |
|         | ヘッダー行項目    |     | なし   | ~ | なし     | $\checkmark$ |     | 追加 |
|         | 繰り返し行項目 p1 | L   | 金額集計 | ~ | 集計値    |              | tt. | 追加 |
|         | フッター行項目    |     | なし   | ~ | なし     |              | 故   | 追加 |
| 自由された亦教 | atom a     |     |      |   |        |              |     |    |

# ⑧ [追加]ボタンをクリックすると、下部の[追加した変数]の表に追加されます。

| 91TVF ~ | 小酒十     |     |      |   |      |              |    |   |    |
|---------|---------|-----|------|---|------|--------------|----|---|----|
| 変数設定    |         | 変数名 | 項目   |   | 集計する | 值項目          | 合計 |   |    |
|         | ヘッダー行項目 |     | なし   | ~ | なし   | $\checkmark$ |    |   | 追加 |
|         | 繰り返し行項目 | p1  | 金額集計 | ~ | 集計値  | ~            | 合計 | ~ | 追加 |
|         | フッター行項目 |     | なし   | ~ | なし   | ~            |    |   | 追加 |
| 追加された赤粉 |         |     |      |   |      |              |    |   |    |

# ⑨ [追加した変数]の表に追加された変数を用いて、集計を算出する数式を指定します。

|                     | 799-11項口       | 140  | 180     | Æ  | ли |
|---------------------|----------------|------|---------|----|----|
| 追加された変数             | 変数名            | 項目   | 集計する値項目 | 合計 |    |
|                     | p1             | 金額集計 | 集計値     | 合計 | x  |
| 数式<br>(resultValue) | ex) return p1; |      |         |    |    |
| 结甲表示形式              |                |      |         |    |    |

⑩ [結果表示形式]を設定します。

| ſ |                        | ex | ) return p1;         |           |              |                        |
|---|------------------------|----|----------------------|-----------|--------------|------------------------|
|   | 結果表示形式<br>(アイテム更新時に反映) | ۲  | 標準結果表示設定<br>小数点以下行数: | 0         |              |                        |
|   |                        |    | パーセンテージで表示:(例:50%)   | C         | ○ はい ◎ いいえ   |                        |
|   |                        |    | カンマ区切りで表示:           |           | ● はい ○ いいえ   |                        |
|   |                        |    | 先頭文字:                | à         | ¥            | ☑ 値がマイナスだった場合、[-]の後に表示 |
|   |                        |    | 末尾文字:                |           |              |                        |
|   |                        |    | マイナス時に赤文字表示:         | $\subset$ | ⊃ はい ● いいえ   |                        |
|   |                        | 0  | カスタム結果表示設定(return 値と | Łυ        | って HTML を返す) |                        |
| l | 対用を指定の利用の支             |    |                      |           |              |                        |

- ① [保存]ボタンをクリックし、設定を完了させます。
- 12 続いて、[消費税]を以下のように設定します。

| 変数設定                                          |                                                                                                    | 変数名                                                | IJ                                                                                                    | 自目                          | 集計する値項目               | ź  | 計 |    |    |
|-----------------------------------------------|----------------------------------------------------------------------------------------------------|----------------------------------------------------|----------------------------------------------------------------------------------------------------|-----------------------------|-----------------------|----|---|----|----|
|                                               | ヘッダー行項目                                                                                                    |                                                    | なし                                                                                                    | ~                           | なし                    |    |   | 追加 | 0  |
|                                               | 繰り返し行項目                                                                                                    |                                                    | なし                                                                                                    | ~                           | なし                    | なし | ~ | 追加 | IQ |
|                                               | フッター行項目                                                                                                    |                                                    | なし                                                                                                    | ~                           | なし                    |    |   | 追加 | 0  |
| 追加された変数                                       | 変数名                                                                                                    | 項目                                                 |                                                                                                    | 集計する                        | 随項目                   | 合計 |   |    |    |
|                                               | p1                                                                                                    | 金額集計                                               |                                                                                                    | 集計値                         |                       | 合計 |   |    |    |
| 数式<br>(resultValue)                           | return p1*0.08;                                                                                                    |                                                    |                                                                                                    |                             |                       |    |   |    |    |
| 数式<br>(resultValue)                           | return p1*0.08;<br>ex) return p1;                                                                                                    |                                                    |                                                                                                    |                             |                       |    |   |    |    |
| 数式<br>(resultValue)<br>店果表示形式<br>(アイテム更新時に反映) | return p1*0.08;<br>ex) return p1;<br>④ 標準結果表示設定                                                                                                    |                                                    | 7                                                                                                    |                             |                       |    |   |    |    |
| 数式<br>(resultValue)                           | return p1*0.08;           ex) return p1;           ● 標準結果表示設定<br>小数点以下行数:<br>パーセンテージで表。                                                                               | [自動]<br>示:(例:50%) ○ (は                             |                                                                                                    |                             |                       |    |   |    |    |
| 数式<br>(resultValue)<br>結果表示形式<br>(アイテム更新時に反映) | return p1*0.08;       ex) return p1;       ④ 標準結果表示設定<br>小数点以下行数:<br>パーセンテージで表式<br>カンマ区切りで表示                                                                          |                                                    | <ul> <li>○ いいえ</li> <li>○ いいえ</li> <li>○ いいえ</li> </ul>                                                                                                    |                             |                       |    |   |    |    |
| 数式<br>(resultValue)<br>桔果表示形式<br>(アイテム更新時に反映) | return p1*0.08;       ex) return p1;       ④ 標準結果表示設定       小数点以下行数:       パーセンテージで表述       カンマ区切りで表示       先頭文字:                                                     | 自動<br><b>〒:(例:50%)</b> ○(は)<br>:<br>:<br>●(は)<br>¥ | <ul> <li>✓</li> <li>✓</li></ul> | ☑ 値がマイナ                     |                       | 表示 |   |    |    |
| 数式<br>(resultValue)<br>桔果表示形式<br>(アイテム更新時に反映) | return p1*0.08;       ex) return p1;       ④ 標準結果表示設定       小数点以下行数:       パーセンテージで表式       カンマ区切りで表示       先頭文字:       未尾文字:                                         | 自動<br><b>〒:(例:50%)</b> ○はし<br>: ●はし<br>¥           | <ul> <li>○ いいえ</li> <li>○ いいえ</li> <li>○ いいえ</li> </ul>                                                                                                    | <ul> <li>✓ 値がマイナ</li> </ul> | <br> <br>ナスの場合、[-]の後に | 表示 |   |    |    |
| 数式<br>(resultValue)                           | return p1*0.08;       ex) return p1;       ④ 標準結果表示設定       小数点以下行数:       パーセンテージで表示       カンマ区切りで表示       先頭文字:       未尾文字:       マイナス時に赤文字       0       カスウ人は要素示設 | 自動<br>示:(例:50%) ○ はし<br>: ● はし<br>¥<br>            | <ul> <li>いいえいし、</li> <li>いいえい、</li> <li>いいえい、</li> <li>いいえい、</li> <li>いいえい、</li> <li>いいえい、</li> <li>からよい、</li> </ul>                                                                                                    | ☑ 値がマイナ                     | +スの場合、[-]の後に          | 表示 |   |    |    |

(13) [合計]を設定します。

[タイトル]、[変数設定]、[数式]、[結果表示形式]をそれぞれ指定します。

| タイトル *                                  | 合計                                                                                                    |                                                                |                         |              |              |    |   |    |   |
|-----------------------------------------|----------------------------------------------------------------------------------------------------|----------------------------------------------------------------|-------------------------|--------------|--------------|----|---|----|---|
| 変数設定                                    |                                                                                                    | 変数名                                                            | 項                       | E            | 集計する値項目      | 合計 |   |    |   |
|                                         | ヘッダー行項目                                                                                                    |                                                                | なし                      | $\checkmark$ | なし 🖌         |    | [ | 追加 |   |
|                                         | 繰り返し行項目                                                                                                    |                                                                | なし                      | $\checkmark$ | au 🖌         | なし | ~ | 追加 |   |
|                                         | フッター行項目                                                                                                    |                                                                | なし                      | ~            | なし 🖌         |    |   | 追加 |   |
| 追加された変数                                 | 変数名                                                                                                    | 項目                                                             |                         | 集計する         | 値項目          | 合計 |   |    |   |
|                                         | p1                                                                                                    | /」、言十                                                          |                         | 集計値          |              |    |   | )  | x |
|                                         | p2                                                                                                    | 消費税                                                            |                         | 集計値          |              |    |   | )  | x |
| (manual h) (mluum)                      |                                                                                                    |                                                                |                         |              |              |    |   |    |   |
| (resultvalue)                           |                                                                                                    |                                                                |                         |              |              |    |   |    |   |
| (result value)                          | ex) return p1;                                                                                                    |                                                                |                         |              |              |    |   |    |   |
| (resultValue)<br>結果表示形式<br>(アイテム更新時に反映) | ex) return p1;<br>④ 標準結果表示設定<br>小数点以下行数:                                                                            | 目動▼                                                            |                         |              |              |    |   |    |   |
| resuitvaiue)<br>結果表示形式<br>(アイテム更新時に反映)  | ex) return p1;<br><ul> <li>         ・ (         ・ (         ・ (</li></ul>                                           | :<br>                                                          | -<br>• • 1112           |              |              |    |   |    |   |
| result value)<br>結果表示形式<br>(アイテム更新時に反映) | <ul> <li>ex) return p1;</li> <li>● 標準結果表示設定<br/>小数点以下行数:<br/>パーセンテージで表<br/>カンマ区切りで表示</li> </ul>                     | :<br>示:(例:50%) ○ はい<br>:: ● はい                                 | )<br>• (11)z<br>• (11)z |              |              |    |   |    |   |
| result value)<br>結果表示形式<br>(アイテム更新時に反映) | <ul> <li>ex) return p1;</li> <li>● 標準結果表示設定<br/>小数点以下行数:<br/>パーセンテージで表<br/>カンマ区切りで表示<br/>先頭文字:</li> </ul>           | :<br>示:(例:50%) ○ はい<br>:<br>:<br>・<br>・<br>・<br>・<br>・<br>・    | ]<br>● いいえ<br>● いいえ     |              | ナスの場合、[-]の後: | 表示 |   |    |   |
| result value)<br>結果表示形式<br>(アイテム更新時に反映) | <ul> <li>ex) return p1;</li> <li>● 標準結果表示設定<br/>小数点以下行数:<br/>パーセンテージで表<br/>カンマ区切りで表示<br/>先頭文字:<br/>未尾文字:</li> </ul> | 自動<br>示:(例:50%) 〇 はい<br>:: ・ ・ ・ ・ ・ ・ ・ ・ ・ ・ ・ ・ ・ ・ ・ ・ ・ ・ | )                       | 2 値がマイ       | ナスの場合、[-]の後) | 表示 |   |    |   |

④ 最後に、[結果を指定の列に指定]で「合計(税込)」を選択し、各フォームでの表示状態を指定します。

| 1 |            |                       |     |
|---|------------|-----------------------|-----|
|   | 結果を指定の列に設定 |                       |     |
|   |            | 指定したフィールドの各フォームでの表示状態 |     |
|   |            | 表示フォーム 表示 🖌           |     |
|   |            | 新規フォーム 非表示 🔽          |     |
|   |            | 編集フォーム編集不可            |     |
|   |            |                       |     |
|   |            | (保存) 平村               | ンセル |

- 9. リスト フィールド デザイナー設定画面の[保存]ボタンをクリックします。
- 10. リストを開きます。

[内訳]列が繰り返し列に変更されます。

| ① 新しいアイテムまたはこのリストで編集        |              |            |  |  |  |
|-----------------------------|--------------|------------|--|--|--|
| <u>র্বাংকে</u> চেব্রন্দ ··· | アイテムの検索      | Q          |  |  |  |
| ✓ タイトル                      | 内訳           | 合計(税込)     |  |  |  |
| T-0251N                     | 商品 個数        | 金額 ¥22,680 |  |  |  |
|                             | カテゴリ3 商品B 33 | ¥6,000     |  |  |  |
|                             | カテゴリ1 商品D 63 | ¥15,000    |  |  |  |
|                             | 小計           | ¥21,000    |  |  |  |
|                             | 消費税          | ¥1,680     |  |  |  |
|                             | 合計           | ¥22,680    |  |  |  |
|                             |              |            |  |  |  |

11. 新規フォームでは、「合計(税込)」列は表示されません。

| <mark>ቃイ</mark> トル * |               |     |    |            |     |
|----------------------|---------------|-----|----|------------|-----|
| 内訳                   | 商品            | 個数  |    | 金額         |     |
|                      | カテゴリ1 🖌 商品D 🖌 | 1   |    | ¥0         | x/+ |
|                      |               | 小計  |    | ¥0         |     |
|                      |               | 消費税 |    | ¥0         |     |
|                      |               | 合計  |    | ¥0         |     |
|                      |               |     | 保存 | <b>+</b> Þ | ンセル |

# 12. 編集フォームでは「合計(税込)」列は編集不可となります。

| 合計(税込) | 22680         |     |               |
|--------|---------------|-----|---------------|
| 内訳     | 商品            | 個数  | 金額            |
|        | カテゴリ3 🗸 商品B 🖌 | 3   | ¥6,000 x / +  |
|        | カテゴリ1 🗸 商品D 🖌 | 6   | ¥15,000 x / + |
|        |               | 小計  | ¥21,000       |
|        |               | 消費税 | ¥1,680        |
|        |               | 合計  | ¥22,680       |

#### 選択肢系列の表示変更の設定手順例

たとえば、下図のような選択肢を設定しようとします。 今回は以下の設定を行います。

- ・ 単一選択肢をチェックボックスで表示
- ・ チェックボックスを、横に2つずつ並べて表示
- ・ チェックボックスのテキストの色を変更

| タイトル *<br>色選択 | □ 赤色 □ 紫色<br>□ 青色 □ 緑色 |    |       |
|---------------|------------------------|----|-------|
|               |                        | 保存 | キャンセル |

# 設定手順は以下の通りです。

リストに選択肢列を追加します。
 列の作成画面で、「色選択」列を作成します。
 [名前と種類]では、[選択肢]を指定し、選択肢に任意の値を設定します。

(リストの列で指定した選択肢は、使用しないため任意の値で問題ありません。)

- 2. [SP 改]リスト フィールド デザイナー設定画面を開き、リスト フィールド デザイナー機能を有効にします。
- [選択肢系列の表示変更]で「色選択」列の表示変更を有効にします。
   「色選択」列の「このフィールドで表示変更を有効にする」チェックボックスをオンにします。
- 4. 「表示名」と「値」で異なる選択肢を有効にします。

「「表示名」と「値」で異なる選択肢を指定」チェックボックスをオンにします。

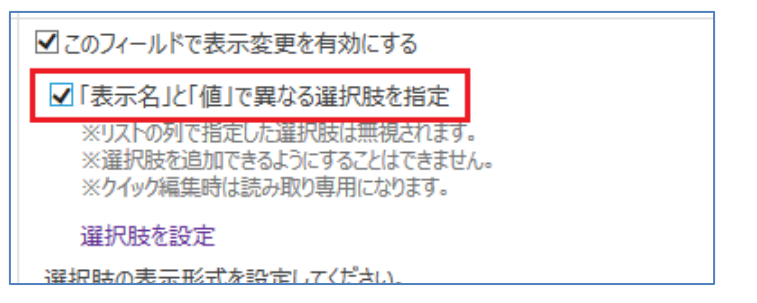

5. 「表示名」と「値」を設定します。

「選択肢を設定」リンクをクリックして、「選択肢設定」ダイアログを開きます。

| 選択肢調                | 定                                                                                                    |                      | ×       |
|---------------------|----------------------------------------------------------------------------------------------------|----------------------|---------|
| 選択肢項目<br><b>既定値</b> | の設定してください。 (※指定可能<br>表示名                                                                                                    | じな選択肢は、500件です。)<br>値 |         |
| 1                   | <span style="color:red"></span>                                                                                                    | red                  | ] x/+   |
| 2                   | <span color:blue"<="" style="color:purpl-&lt;/td&gt;&lt;td&gt;purple&lt;/td&gt;&lt;td&gt;] x/+&lt;/td&gt;&lt;/tr&gt;&lt;tr&gt;&lt;td&gt;3&lt;/td&gt;&lt;td&gt;&lt;span style=" td=""><td>blue</td><td>] x/+</td></span> | blue                 | ] x/+   |
| 4                   | <span style="color:greer</td> <td>green</td> <td>] x/+</td>                                                                                                    | green                | ] x/+   |
| CSV I7              | スポート CSV インポート                                                                                                    |                      | 保存キャンセル |

以下の値を入力して「保存」ボタンをクリックします。

| 表示名                                  | 値      |
|--------------------------------------|--------|
| <span style="color:red">赤色</span>    | red    |
| <span style="color:purple">紫色</span> | purple |
| <span style="color:blue">青色</span>   | blue   |
| <span style="color:green">緑色</span>  | green  |

6. 選択肢の表示形式を指定します。

「チェックボックス(単一選択)」をオンにします。

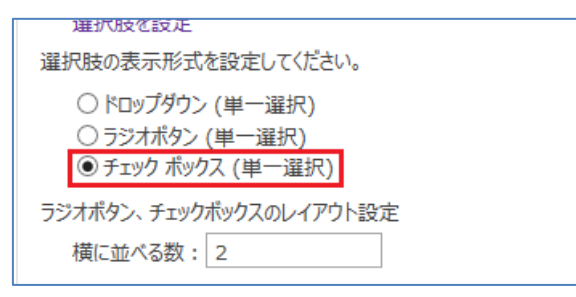

7. 横に並べる数を指定します。

| 「横に並べる数」に 2 を指定します。                                                                       |
|-------------------------------------------------------------------------------------------|
| 進択肢を設定                                                                                    |
| 選択肢の表示形式を設定してください。                                                                        |
| <ul> <li>○ ドロップダウン (単一選択)</li> <li>○ ラジオボタン (単一選択)</li> <li>● チェック ボックス (単一選択)</li> </ul> |
| ラジオボタン、チェックボックスのレイアウト設定                                                                   |
| 横に並べる数: 2                                                                                 |

- 8. リスト フィールド デザイナー設定画面の[保存]ボタンをクリックします。
- 9. リストを開きます。

ビューや表示フォームでは選択された文字が指定した色で表示されます。

| Ð   | 新しいア               | 174 | まだはこのリストを | 編朱 |
|-----|--------------------|-----|-----------|----|
| すべて | መፖイテム              |     | アイテムの検索   | Q  |
| ~   | <mark>ቃኅ</mark> ኑル |     | 色選択       |    |
|     | 000                | ••• | 紫色        |    |
|     |                    |     | 緑色        |    |
|     |                    |     |           |    |

10. 新規フォームでは、選択肢はチェックボックスで表示され、各選択肢の表示名は手順 5.の選択肢設定で 指定した形式で表示されます。

| <del>91</del> トル * |                      |         |
|--------------------|----------------------|---------|
| 色選択                | □赤色 □ 紫色<br>□青色 □ 緑色 |         |
|                    |                      | 保存キャンセル |

# 参照系列の設定手順例

たとえば、下図のような参照を設定しようとします。 今回は以下の設定を行います。

- ・ 連動して表示(カスケード表示)
- ・ 並べ替えして表示
- フィルターして表示

| カテゴリ * |                                    |          |
|--------|------------------------------------|----------|
| 食品分類   | 野菜 🖌                               |          |
| 食品商品   | (なし)<br>人参<br>玉ねぎ<br>じゃがいも<br>ビーマン | 保存 キャンセル |

設定手順は以下の通りです。

- ◆ 前準備
- 1. 「食品分類マスター」リストを作成します。

| 食品分類マスター             |        |     |       |       |   |
|----------------------|--------|-----|-------|-------|---|
| ⊕ 新しいアイテムまたはこのリストを編集 |        |     |       |       |   |
| すべて                  | このアイテム |     | アイテムの | 検索    | Q |
| ~                    | 分類     |     | 表示順   | 削除フラグ |   |
|                      | 肉      |     | 1     | いいえ   |   |
|                      | 野菜     |     | 2     | いいえ   |   |
|                      | 果物     |     | 3     | いいえ   |   |
|                      | 飲み物    | ••• | 4     | いいえ   |   |
|                      | その他    | ••• | 5     | はい    |   |
|                      |        |     |       |       |   |

# 以下の列を追加設定します。

|    | 列表示名 | 列ウ    | 可部名 |         | 種類 |
|----|------|-------|-----|---------|----|
| 分類 |      | Title |     | 1 行テキスト |    |

| 表示順   | SortNum    | 数值      |
|-------|------------|---------|
| 削除フラグ | DeleteFlag | はい/いいえ  |
|       |            | 既定値:いいえ |

以下のアイテムを追加します。

| 分   | 類     表示順 | 削除フラグ |
|-----|-----------|-------|
| 肉   | 1         | いいえ   |
| 野菜  | 2         | いいえ   |
| 果物  | 3         | いいえ   |
| 飲み物 | 4         | いいえ   |
| その他 | 5         | はい    |

2. 「食品商品マスター」リストを作成します。

| 食品商品マスター       |       |     |        |      |       |
|----------------|-------|-----|--------|------|-------|
| ( <del>)</del> | 新しいアイ | ታሪ‡ | たはこ    | のリスト | を編集   |
| すべて            | መፖイテム | Ţ   | アイテムの核 | 鎍    | Q     |
| $\checkmark$   | 商品    |     | 分類     | 表示順  | 削除フラグ |
|                | 牛肉    | ••• | 肉      | 1    | いいえ   |
|                | 豚肉    | ••• | 肉      | 2    | いいえ   |
|                | 鶏肉    | ••• | 肉      | 3    | いいえ   |
|                | 人参    | ••• | 野菜     | 4    | いいえ   |
|                | 玉ねぎ   | *** | 野菜     | 5    | いいえ   |
|                | じゃがいも | ••• | 野菜     | 6    | いいえ   |
|                | ピーマン  | ••• | 野菜     | 7    | いいえ   |
|                | りんご   | ••• | 果物     | 8    | いいえ   |
|                | バナナ   | ••• | 果物     | 9    | いいえ   |
|                | みかん   | ••• | 果物     | 10   | いいえ   |
|                | いちご   | ••• | 果物     | 11   | いいえ   |
|                | 牛乳    | ••• | 飲み物    | 12   | いいえ   |
|                | ⊐-Ł-  | ••• | 飲み物    | 13   | いいえ   |
|                | 紅茶    | ••• | 飲み物    | 14   | いいえ   |
|                |       |     |        |      |       |

# 以下の列を追加設定します。

| 列表示名  | 列内部名         | 種類              |
|-------|--------------|-----------------|
| 商品    | Title        | 1 行テキスト         |
| 分類    | FoodCategory | 参照              |
|       |              | 情報の取得先:食品分類マスター |
|       |              | この列:分類          |
| 表示順   | SortNum      | 数值              |
| 削除フラグ | DeleteFlag   | はい/いいえ          |
|       |              | 既定値:いいえ         |

# 以下のアイテムを追加します。

| 商品    | 分類  | 表示順 | 削除フラグ |
|-------|-----|-----|-------|
| 牛肉    | 肉   | 1   | いいえ   |
| 豚肉    | 肉   | 2   | いいえ   |
| 鶏肉    | 肉   | 3   | いいえ   |
| 人参    | 野菜  | 4   | いいえ   |
| 玉ねぎ   | 野菜  | 5   | いいえ   |
| じゃがいも | 野菜  | 6   | いいえ   |
| ピーマン  | 野菜  | 7   | いいえ   |
| りんご   | 果物  | 8   | いいえ   |
| バナナ   | 果物  | 9   | いいえ   |
| みかん   | 果物  | 10  | いいえ   |
| いちご   | 果物  | 11  | いいえ   |
| 牛乳    | 飲み物 | 12  | いいえ   |
| コーヒー  | 飲み物 | 13  | いいえ   |
| 紅茶    | 飲み物 | 14  | いいえ   |

# ◆ 参照列設定

リストに「食品分類」参照列を追加します。
 列の作成画面で、「食品分類」列を作成します。
 情報の取得先:食品分類マスター
 この列:分類

※食品分類マスターを別のサイトに作成した場合は、情報の取得先は既定値のまま列を作成してください。

2. リストに「食品商品」参照列を追加します。

列の作成画面で、「食品商品」列を作成します。

情報の取得先:食品商品マスター

この列:商品

※食品商品マスターを別のサイトに作成した場合は、情報の取得先は既定値のまま列を作成してください。

- 3. [SP 改]リスト フィールド デザイナー設定画面を開き、リスト フィールド デザイナー機能を有効にします。
- [参照系列の設定]で「食品分類」列の設定を有効にします。
   「食品分類」列の「このフィールドの設定変更を有効にする」チェックボックスをオンにします。
- 参照先サイト、リスト、列を設定します。 サイト選択:食品分類マスターリストを作成したサイト 参照リスト(ライブラリ):食品分類マスター 対象の列:分類(Title)

|--|

|      | ☑このフィールドの設定変更を有効にする |                                                                                                    |
|------|---------------------|----------------------------------------------------------------------------------------------------|
|      | サイト選択               | SubSite1                                                                                                    |
|      | 参照リスト(ライブラリ)        | 食品分類マスター                                                                                                    |
|      | 対象の列                | 分類 (Title)                                                                                                    |
| 食品分類 | その他取得列              | □ 分類 (LinkTitleNoMenu)<br>□ 分類 (LinkTitle)<br>□ 表示順 (SortNum)<br>□ 削除フラグ (DeleteFlag)<br>□ ンテンツ タイブ (ContentType)<br>□ 更新日時 (Modified)<br>□ 登録日時 (Created)<br>□ 登録日時 (Created) |
|      | 参照リストアクセスアカウント      | システム アカウントで参照リストにアクセス<br>※並べ替え/フィルターを行っても 5,000件以上のアイテムに対応します。                                                                                                    |
|      | 連動                  | <ul> <li>         ・連動しない         ・         ・         ・</li></ul>                                                                                                    |
|      | が ペ まち ラ            |                                                                                                    |

※ 今回は、[その他取得列]、[参照リストアクセスアカウント]は使用しないため、チェックはすべて OFF です。

※「食品部類」列は、連動の親側なため連動の設定は行いません。連動は、子側の「食品商品」列で 行います。

6. 並べ替えの設定をします。

[並べ替え]の[並べ替えする]ラジオボタンをオンにします。 最優先する列:表示順(SortNum) [昇順でアイテムを表示する]:オン

| 並べ替え  | ○ 並べ替えしない                       |
|-------|---------------------------------|
|       | ◎ 並べ替えする                        |
|       | 最優先する列                          |
|       | 表示順 (SortNum)                   |
|       | ● 昇順でアイテムを表示する(A、B、C、または 1、2、3) |
|       | ○ 降順でアイテムを表示する(C、B、A、または 3、2、1) |
| フィルター |                                 |

7. フィルターの設定をします。

[フィルター]の[次の条件に該当するアイテム]ラジオボタンをオンにします。

列:削除フラグ(DeleteFlag)

演算子:次の値に等しい

値:いいえ

|       | C RELIER CY - LY CREAKING D(C) DY DY BUCK DY ZY Z) |
|-------|----------------------------------------------------|
| フィルター | ○ すべてのアイテム                                         |
|       | ◉ 次の条件に該当するアイテム                                    |
|       | 次の条件のとき、アイテムを表示する                                  |
|       | 削除フラグ (DeleteFlag)                                 |
|       | 次の値に等しい                                            |
|       | いいえ                                                |
|       |                                                    |

- [参照系列の設定]で「食品商品」列の設定を有効にします。
   「食品商品」列の「このフィールドの設定変更を有効にする」チェックボックスをオンにします。
- 参照先サイト、リスト、列、その他取得列を設定します。 サイト選択:食品商品マスターリストを作成したサイト 参照リスト(ライブラリ):食品商品マスター 対象の列:商品(Title)

その他取得列:分類(FoodCategory)をオン

※同一サイトに食品商品マスターリストを作成していた場合、変更する必要はありません。

|      | ■このフィールドの設定変更な | を有効にする                                                                                                    |   |
|------|----------------|----------------------------------------------------------------------------------------------------|---|
|      | サイト選択          | SubSite1                                                                                                    |   |
|      | 参照リスト(ライブラリ)   | 食品商品マスター                                                                                                    |   |
|      | 対象の列           | 商品 (Title)                                                                                                    |   |
| 食品商品 | その他取得列         | □ 商品 (LinkTitleNoMenu)<br>□ 商品 (LinkTitle)<br>☑ 分類 (FoodCategory)<br>□ 表示順 (SortNum)<br>□ 削除フラグ (DeleteFlag)<br>□ コンテンツ タイプ (ContentType)<br>□ 更新日時 (Modified)<br>□ 容録日時 (Constrad) | ~ |
|      | 参照リストアクセスアカウント | <ul> <li>システム アカウントで参照リストにアクセス</li> <li>※並べ替え/フィルターを行っても 5,000件以上のアイテムに対応しま</li> </ul>                                                                                              | व |
|      | 連動             |                                                                                                    |   |

※今回は、[参照リストアクセスアカウント]は使用しないため、チェックはすべて OFF です。

10. 連動の設定をします。

[連動]の[他の選択肢と連動]ラジオボタンをオンにします。

連動する親の列:食品分類

值:分類(Title)

演算子:次の値に等しい

連動する値:分類(FoodCategory)

| 連動      | ○ 連動しない                                                |
|---------|--------------------------------------------------------|
|         | <ul> <li>他の選択肢と連動</li> </ul>                           |
|         | ※連動可能な親の列は、単一選択肢列か単一参照列のみです。                           |
|         | 次の条件のとき、アイテムを表示する                                      |
|         | 連動する親の列 食品分類 (_x98dfx54c1x5206x985e_) 🔽 値 分類 (Title) 🗸 |
|         | 演算子 次の値に等しい 🖌                                          |
|         | 連動する値 分類 (FoodCategory) 🖌                              |
| ** 상황 극 |                                                        |

11. 並べ替えの設定をします。

[並べ替え]の[並べ替えする]ラジオボタンをオンにします。

最優先する列:表示順(SortNum)

[昇順でアイテムを表示する]:オン

|         | 進到する順 11項(Looncaredor A)        |
|---------|---------------------------------|
| 並べ替え    | ○ 並べ替えしない                       |
|         | ● 並べ替えする                        |
|         | 最優先する列                          |
|         | 表示順 (SortNum)                   |
|         | ● 昇順でアイテムを表示する(A、B、C、または 1、2、3) |
|         | ○ 降順でアイテムを表示する(C、B、A、または 3、2、1) |
| 7/11/2- |                                 |

12. フィルターの設定をします。

[フィルター]の[次の条件に該当するアイテム]ラジオボタンをオンにします。 列:削除フラグ(DeleteFlag) 演算子:次の値に等しい 値:いいえ

|       | ○ 院順 ピアイアムで衣示9 る(し、B、A、または 3、2、1) |
|-------|-----------------------------------|
| フィルター | 〇 すべてのアイテム                        |
|       | ● 次の条件に該当するアイテム                   |
|       | 次の条件のとき、アイテムを表示する                 |
|       | 削除フラク (DeleteFlag)                |
|       | 次の値に等しい<br>V                      |
|       | いいえ                               |
|       |                                   |

- 13. [保存]ボタンをクリックします。
- 14. リストを開きます。

| Ð        | (+) 新しいアイナムまたはこのリストを補耒 |     |        |       |   |  |  |
|----------|------------------------|-----|--------|-------|---|--|--|
| すべてのアイテム |                        |     | アイテムの検 | 素     | Q |  |  |
| ~        | タイトル                   |     | 食品分類   | 食品商品  |   |  |  |
|          | 000                    | ••• | 野采     | しゃかいも |   |  |  |
|          | $\Delta\Delta\Delta$   |     | 野菜     | 人参    |   |  |  |
|          |                        |     |        |       |   |  |  |

15. 新規フォームや編集フォームでは、[食品分類]ドロップダウンで選択した値で絞り込みを行い、[食品商品] ドロップダウンの選択肢を表示します。

| カテゴリ * |                                                |
|--------|------------------------------------------------|
| 食品分類   | 野菜 🔽                                           |
| 食品商品   | (なし)<br>人参<br>玉ねぎ<br>じゃがいも<br>ビーマン<br>保存 キャンセル |

# 繰り返し列のスタイル設定について

リスト フィール デザイナー設定では、繰り返し列の設定を有効にした列のスタイルを設定することができます。 ここではスタイル設定方法について紹介します。

1. スタイルシート(CSS ファイル)を作成します。

スタイルシートのコードは、Ifdnormalformgray.css を参考にしてください。

ここでは、Ifdnormalformgray.cssをメモ帳で開き、下記の赤字部分を変更または追加します。

.ffd-repeatrowtable{
 margin: 1px;
 border-collapse: collapse;
 border-spacing: 1px;
}
.ffd\_footer,
.ffd\_header {
 border: 1px solid #ddd;
 padding-left: 3px;
 padding-right: 3px;

```
padding-top:2px;
  padding-bottom:2px;
  background-color: #feedf3;
  white-space: nowrap;
}
.ffd_repeatrow {
  border: 1px solid #ddd;
  padding-left: 3px;
  padding-right: 3px;
}
.ffd_textbox {
}
.ffd_select {
}
.ffd_repatarea{
  border: 1px solid #ddd;
  text-align:center;
  width: 50px;
}
.rowTool{
  cursor:pointer;
}
```

- 2. 任意の名前を付け保存します。
- 3. 作成した CSS ファイルを任意のドキュメントに保存します。
- 4. リスト フィールド デザイナー設定画面を開きます。
- 5. [繰り返し列の設定]の[スタイル設定(CSSファイルのURL):」のテキストに3 で保存したCSSファイルのURL を指定します。

|   | 繰り返し列の設定                                                                     |
|---|------------------------------------------------------------------------------|
|   | 複数行テキストを繰り返し列に変更します。(種類は、[書式なしテキスト])<br>新規フォーム、表示フォーム、編集フォーム、ビューでの表示が変更されます。 |
|   | スタイル設定(CSSファイルのURL): http:// , /                                             |
| _ | 列 設定                                                                         |

- 6. [保存]ボタンをクリックします。
- 7. リストを開くと、複数行テキストのフィールドが設定したスタイルで表示されます。

| すれしいアイナムよとはこのリストで補未 |       |       |     |    |         |
|---------------------|-------|-------|-----|----|---------|
| <u> </u>            | ゲムの検索 |       | Q   |    |         |
| ✓ タイトル              |       | 内訳    |     |    |         |
| T-0251N 🗱           |       | 商品    |     | 個数 | 金額      |
|                     |       | カテゴリ3 | 商品B | 33 | ¥6,000  |
|                     |       | カテゴリ1 | 商品D | 6] | ¥15,000 |
|                     |       | 小計    |     |    | ¥21,000 |
|                     |       | 消費税   |     |    | ¥1,680  |
|                     |       | 合計    |     |    | 22,680  |

※ 同ページに違うスタイルを指定したリストを貼りつけた場合、そのページではどちらか一方のスタイルで 表示されます。

# リスト フィールド デザイナーをエクスポート

設定したリスト フィールド デザイナーをエクスポートする手順は以下のとおりです。

1. リスト フィールド デザイナー設定画面を開き、リストのフィールド動作の設定をします。

| BONDIN-TACC-                                 | ユービの表示が変更されます。                                                                                |                                                                                                    |  |  |
|----------------------------------------------|-----------------------------------------------------------------------------------------------|----------------------------------------------------------------------------------------------------|--|--|
| 列                                            |                                                                                               | 設定                                                                                                    |  |  |
| 合計(税込)                                       |                                                                                               | □ このフィールドの値がマイオス値の場合、赤文字で表示<br>□ このフィールドの値がマイオス値の場合、▲で表示<br>◎ このフィールドの値だれイナス値の場合、マイラス(-)で表示<br>☑ このフィールドの値を加ンマ(,)で区切って表示              |  |  |
| ユーザー列の表                                      | 長示変更                                                                                          |                                                                                                    |  |  |
| 表示フォームとど<br>ユーザー列の表え<br>指定されたライブ<br>例えば、ユーザー | ューでの表示が変更されます。<br>示を変更します。([ユーザーのみ]が選択され<br>「ジ」上の[ドメイン_アカウント名・拡張子]画領<br>-アカウントに対応した印稿画像を表示したい | れている場合に現ります。)<br>備が表示之けます。<br>い場合に使用します。                                                                                              |  |  |
| 列                                            | 設定                                                                                            | 定                                                                                                    |  |  |
|                                              |                                                                                               | 1207-ukr表示変更を有効にする<br>イト選択 サガサイト ダ<br>イプラ 選択 ドキュント ダ<br>峰かイル応張子選択 [PNG]ダ<br>iᢎが存在しない場合 @ 空白で表示<br>〇 ユーザー名で表示<br>〇 洋造の画像で表示(画像のURLを指定) |  |  |
| 繰り返し列の言                                      | 受定                                                                                            |                                                                                                    |  |  |
| 複数行テキストを<br>新規フォーム、表                         | 2繰り返し列に変更します。 (種類は、[書式は<br>「示フォーム、編集フォーム、ビューでの表示が                                             | (なしテキスト))<br>が変更されます。                                                                                                    |  |  |
| スタイル設定(0                                     | CSSファイルのURL):                                                                                 |                                                                                                    |  |  |
| 列 設定                                         |                                                                                               |                                                                                                    |  |  |
|                                              | ☑ このフィールドで繰り返し列を                                                                              | 2時効にする<br>時合 欄に分割 MIC分割                                                                                                    |  |  |

2. [エクスポート]ボタンをクリックします。

|                  |    |     |        | ~/ 1        |
|------------------|----|-----|--------|-------------|
| ブルクリックすると削除できます。 |    |     |        |             |
|                  | 保存 | 初期化 | エクスポート | インポート キャンセル |

3. ブラウザの下部に表示されたウィンドウの[保存]ボタンをクリックします。

エクスポートしたファイル名は「ListFirldDesignerSetting.1.0.0.0.xml」です。

| 10020134 | から ListFieldDesignerSetting.1.0.0.0.xml る | を開くか、または保存します | すか?     | 3        | K = |
|----------|-------------------------------------------|---------------|---------|----------|-----|
|          |                                           | ファイルを開く(0)    | 保存(S) ▼ | キャンセル(C) | •   |

※ 任意の名前で保存したい場合は、下向き三角の部分をクリックし[名前をつけて保存]を選択し、表示されたダイアログボックスから保存してください。

# リスト フィールド デザイナーをインポート

リスト フィールド デザイナーをインポートする手順は以下のとおりです。

- 1. リスト フィールド デザイナー設定画面を開きます。
- 2. [インポート]ボタンをクリックします。

| 設定 / [SP改]リスト フィールド ラ                                                         | デザイナー ② ヘルァ                   |
|-------------------------------------------------------------------------------|-------------------------------|
| リスト フィールド デザイナー機能の有効化<br>リスト フィールド デザイナー機能を有効化すると、リストのフィールド動作や表示を変更することができます。 | □ このリストでリスト フィールド デザイナーを有効にする |
|                                                                               | 保存 初期化 エクスポート インポート キャンセル     |

3. [インポート]ダイアログが表示されます。

| インポート       | ×                                                           |
|-------------|-------------------------------------------------------------|
| インボートファイル * | 参照」<br>※[保存]ボタンをクリックするまで、インボートしたデータは保存されません。<br>インボート キャンセル |

✓ インポートファイル ・・・

インポートするフィールドデザイナーの XML ファイルを指定します。

XML ファイルの指定は、[参照…]ボタンをクリックし、[アップロードするファイルの選択]ダイアログから指 定してください。

4. [インポート]ボタンをクリックすると、指定した XML ファイルを読み込み、リストのフィールド動作が設定されます。

| 物は玄利の主日                                                                                                    |                                                                                                    |  |  |
|----------------------------------------------------------------------------------------------------|----------------------------------------------------------------------------------------------------|--|--|
| 数個米クリリネス<br>表示フォーバンビュ・                                                                                                    | な更<br>での表示が容面⇒ります。                                                                                                    |  |  |
| 列                                                                                                    | LL- (V56/1/) 355(1-6-7-5)<br>読定                                                                                             |  |  |
| 合計(税込)                                                                                                    | □ このフイールドの値がマイナス徳の場合、赤文字で表示<br>□ このフイールドの値がマイナス値の場合、▲で表示<br>☑ このフイールドの値がマイナス値の場合、マイナス(-)で表示<br>☑ 20フイールドの値をかマ(-)で区切って表示     |  |  |
| ユーザー列の表<br>表示フォームとビュー<br>ユーザー列の表示<br>指定されたライブラ<br>例えば、ユーザーア                                                                                                    | <b>変更</b><br>での表示が変更されます。<br>変更します。(ユーザーのみ)が選択されている場合に第05ます。)<br>上の(ドイン・アカントを、加速子)画像が表示されます。<br>かンドに対応した均極画像を表示したい場合に使用します。 |  |  |
| 列                                                                                                    | 設定                                                                                                    |  |  |
| 回2007-ルドで表示変更を有効にする<br>サイト選択     サブサイト       ライブラジ選択     ドキュンクト       ライブラジ選択     「PNC」       画像カテイル拡張子選択     「PNC」       画像が存在しない場合     @ 空白で表示<br>〇 ユーザー名で表示<br>〇 指定の画像で表示(画像のURLを指定) |                                                                                                    |  |  |
| <b>繰り返し列の設</b><br>複数行テキストを終<br>新規フォーム、表示                                                                                                    | 2021.みに変更します。(徳頼は、(書式以( <i>デ</i> キスト))<br>フォーム、編集フォーム、とユーでの表示が変更されます。                                                       |  |  |
| スタイル設定(CS57ァイルのURL):                                                                                                    |                                                                                                    |  |  |
| 列                                                                                                    | 列                                                                                                    |  |  |
|                                                                                                    |                                                                                                    |  |  |

5. [保存]ボタンをクリックします。

※ インポート後、必ず各設定情報が反映されているか確認し、[保存]ボタンをクリックしてください。

# インポート時の制限事項

インポートする際、内部名が同じフィールの設定情報のみ継承されます。そのため、表示名が同じでも内部名 が異なるフィールドの設定情報は継承されません。

また、インポート先となるリストにフィールドが存在しなくても集計設定は反映されます。そのため、インポート後、 各設定などを確認し、必要のない設定は削除してください。

#### 異なる Web アプリケーションまたはサイトコレクションにインポートした場合

異なるサイトコレクションにインポートした場合、以下の設定情報は継承されません。

- ▶ ユーザー系列の表示変更
  - ▶ サイト選択
  - ▶ ライブラリ選択
- ▶ 繰り返し列の設定
  - ▶ 参照ドロップダウン設定
    - ✓ 参照サイト
    - ✓ 参照リスト
    - ✓ 表示フィールド

- ✓ その他取得フィールド
- ✓ 連動のアイテムと条件
- ✓ 並べ替えの優先する列
- ✓ フィルターのアイテムと条件
- ▶ 参照系列の設定
  - ▶ サイト選択
  - ▶ 参照リスト(ライブラリ)

そのため、インポート後、各設定画面を表示し、各項目を変更してください。

# リストテンプレート

リスト フィールド デザイナーで設定した情報は、リストのテンプレートの作成、および、リストテンプレートからのリ スト作成の際、継承されます。

しかし、リストを作成した状態ではまだフィールドデザイナー機能は有効になっていません。そのため、 リスト フィールド デザイナー設定画面を開き、設定情報を保存する必要があります。 リストテンプレートから作成したリストのフィールドデザイナーの設定情報を反映にする手順は以下のとおりです。

- リストテンプレートを作成します。
   リストのテンプレートは、設定画面で[権限と管理]の[リストをテンプレートとして保存]をクリックし、表示された、[テンプレートとして保存]画面で行います。
- 2. 保存したリストテンプレートを使って新たにリストを作成します。
- 2 で作成したリストの設定で、リスト フィールド デザイナー設定画面を開きます。
   設定画面を表示すると、リストテンプレート作成時に継承されたリスト フィールド デザイナーの設定情報 が表示されています。
- [保存]ボタンをクリックします。
   これにより継承されたリスト フィールド デザイナーの設定情報は反映されます。
  - ※ リストテンプレートから作成したリストは、最初に必ずリスト フィールド デザイナー設定画面を開き、 [保存] ボタンをクリックしてください。

# 制限事項

リスト フィールド デザイナー機能は、以下に対応しています。

▶ 日本語のみ

以下のリスト(ライブラリ)は、リスト フィールド デザイナー機能サポート対象外です。

- ▶ ドキュメントライブラリ
- ▶ データ接続ライブラリ
- > フォームライブラリ
- ▶ レポートライブラリ
- ➢ Wiki ページライブラリ
- > メディアライブラリ
- ▶ 画像ライブラリ
- > アンケート
- > 案件管理
- ▶ 予定表
- ▶ ディスカッション掲示板

カスタムフィールドタイプはサポート対象外です。

たとえば、Blogのカテゴリで使用されている列は、LookupMultiというカスタムフィールドタイプが使用されています。(通常の参照列の複数選択には対応しています。)

# 試用版について

試用版の場合、リスト フィールド デザイナー機能が有効になっているリストのアイテムの表示フォーム、新しいフ ォーム、編集フォームの閲覧記録列に、弊社 株式会社アンクのロゴが表示されます。

以上